## Инструкция по работе в Виртуальном кабинете читателя 1C: Библиотека ПРОФ

## Вход в Виртуальный кабинет читателя

#### Стартовая страница НЕавторизованного пользователя

| <ul> <li>В ИБЦ Академии МУБиНТ / 1С5 × +</li> </ul>                                                                                                    | - 0 ×                                 |
|----------------------------------------------------------------------------------------------------|---------------------------------------|
| ← → C 25 biblio.mubint.ru/lib/ru_RU/                                                                                                    | 다 ☆ 요 : 4 :                           |
| 🔡 M Gmail 🖸 YouTube 💡 Карты 🤤 cam2 😉 cam1 🔮 Вход 🗞 Новая вкладка 🐼 Adobe Acrobat                                                                               |                                       |
| 1 🕒 😑 ИБЦ Академии МУБиНТ / 1С:Библиотека ПРОФ, редакция 3.0 (1С:Предприятие)                                                                                  | Q Поиск Ctrl+Shift+F 🗘 😗 🏠 Читатель 🗧 |
|                                                                                                    | . 🖓 🗟 🗇 .                             |
| Номер ч/билета Пароль Войти Выйти Настройка оповещений Настройки электронного каталога                                                                         |                                       |
| Расширенный поиск 🛛 🖉 🖉 Список библ записи есть фа 🎋 Список библ записи есть обло <table-cell-columns> Автор Заглавие Место из Издательст</table-cell-columns> | тво Год из Ко Авт Каталожная карточка |
| Каталог                                                                                                    |                                       |
| Каталог учебной литера 💌 🗶                                                                                                    |                                       |
| Организация                                                                                                    |                                       |
| • X                                                                                                    |                                       |
| Фонд библиотеки                                                                                                    |                                       |
|                                                                                                    |                                       |
| Место хранения                                                                                                    |                                       |
|                                                                                                    |                                       |
| Период поступления                                                                                                    |                                       |
|                                                                                                    |                                       |
| no: <u> </u>                                                                                                    |                                       |
| Наличие экземпляров                                                                                                    |                                       |
| Ees ortoopa   •                                                                                                    |                                       |
|                                                                                                    |                                       |
| Экземпляры текущего издания                                                                                                    | Выбранные книги                       |
| Инв. (инд.) номер Статус Место нахожд Кол-во Фонд библиотеки Организация Штрих-код                                                                             | 💠 🔶 Печать - × Очистить               |
| Найти по коду -                                                                                                    | Издание Инв. (инд.) номер             |
| Поиск по текушей колонке                                                                                                    |                                       |
| Найти                                                                                                    |                                       |
| Файлы текушей записи                                                                                                    |                                       |
| II Изм. режим просмотра                                                                                                    |                                       |
| Всего записей                                                                                                    |                                       |
|                                                                                                    |                                       |
|                                                                                                    |                                       |

Вход осуществляется по **номеру читательского билета** (вводится кириллицей) и **паролю** (вводится латиницей). **Номер ч/б** и **пароль** предварительно были направлены Вам на корпоративную почту.

| апример,                                       | № п/п Чи                    | татель                                          | Номер ч/билета                        | Пароль               |                         |                  |
|------------------------------------------------|-----------------------------|-------------------------------------------------|---------------------------------------|----------------------|-------------------------|------------------|
|                                                | 1 Hi                        | ицше Фридрих                                    | M0000410                              | Xz92Yy               |                         |                  |
| 隆 😑 ИБЦ Академии МУ <mark>Н</mark> Т / 1С:Библ | иотека ПРОФ, идакция        | 3.0 (1С:Предприятие)                            |                                       |                      | Q Поиск Ctrl+Shift+F    | 4urraren         |
| пость                                          | •                           |                                                 |                                       |                      |                         | " ē G <i>0</i>   |
| помер ч/билета М0000410 Па                     | ароль                       | Войти Выйти Настройка оповеш                    | цений Настройки электронного каталога |                      |                         |                  |
| Расширенный поиск                              | 🗐 🖉 Список библ :           | записи есть фа 🎋 Список библ записи есть обло 🌈 | 🖬 Автор Заглавие                      | Место из Издательств | ю Год из Ко Авт Каталох | жная карточка    |
| Каталог                                        |                             |                                                 |                                       |                      |                         |                  |
| Организация                                    |                             |                                                 |                                       |                      |                         |                  |
| • x                                            |                             |                                                 |                                       |                      |                         |                  |
| Фонд библиотеки                                |                             |                                                 |                                       |                      |                         |                  |
| ▼ ×                                            |                             |                                                 |                                       |                      |                         |                  |
| Место хранения                                 |                             |                                                 |                                       |                      |                         |                  |
| • X                                            |                             |                                                 |                                       |                      |                         |                  |
| Период поступления                             |                             |                                                 |                                       |                      |                         |                  |
| C:                                             |                             |                                                 |                                       |                      |                         |                  |
|                                                |                             |                                                 |                                       |                      |                         |                  |
| Без отбора                                     |                             |                                                 |                                       |                      |                         |                  |
| Только с файлами                               |                             |                                                 |                                       |                      |                         |                  |
| Только с внешн. ссылками                       | -                           |                                                 |                                       |                      |                         |                  |
| Применить фильтр                               | Экземпляры текущего издания | я                                               | A 55                                  |                      | Выбранные книги         |                  |
|                                                | инв. (инд.) номер           | Статус место нахожд Кол-во                      | Фонд биолиотеки Организация           | штрих-код            |                         |                  |
| Найти по коду 👻                                |                             |                                                 |                                       |                      | Издание                 | Инв.(инд.) номер |
| Поиск по текущей колонке                       |                             |                                                 |                                       |                      |                         |                  |
| Найти 🔍 Отменить поиск                         |                             |                                                 |                                       |                      |                         |                  |
| Файлы текущей записи                           |                             |                                                 |                                       |                      |                         |                  |
| <u>изм. режим просмотра</u>                    |                             |                                                 |                                       |                      |                         |                  |
| 0                                              |                             |                                                 |                                       |                      |                         |                  |
|                                                |                             |                                                 |                                       |                      |                         |                  |

#### Стартовая страница Авторизованного пользователя

| 🗧 ИБЦ Академии М                                       | иНТ / 1С:Библи           | отека ПРО⊄           | , редакция 3.0 | (1С:Предприяти | ie)          |                 |            |             |                                      |                                                          |             |                    | Q Поиск С    | trl+Shift | +F   | ¢ ூ ☆ 4                                                                                                    |
|--------------------------------------------------------|--------------------------|----------------------|----------------|----------------|--------------|-----------------|------------|-------------|--------------------------------------|----------------------------------------------------------|-------------|--------------------|--------------|-----------|------|----------------------------------------------------------------------------------------------------|
| ← → Ницше ₄/билета                                     | Фридрих<br>0410 Пар      | оль                  |                | Войти          | Выйти        | Настро          | йка оповещ | <u>ений</u> | <u>Настройки электронно</u>          | <u>го каталога</u>                                       |             |                    |              |           |      | ) 6 (                                                                                                    |
| сширенный поиск                                        | x                        | 🗐 🥔 Cr               | исок библ запі | іси есть фа 9  | 6 Список биб | л записи есть   | обло 🥂     | Ae          | зтор                                 | Заглавие                                                 | Место из    | Издательство       | Год из       | Ко        | Авт  | Каталожная карточка                                                                                                    |
|                                                        | ×                        | Ø                    |                | ç              | 6            |                 | 1          | ⊻ →         | <ul> <li>Кузьмичева Е. Е.</li> </ul> | Организация и<br>нормирование труда :<br>учебное пособие | Ярославль   | Академия<br>МУБиНТ | 2024         | 1         | K 89 | Кузьмичева Е. Е.<br>Организация и нормирование труда :<br>учебное пособие / Е. Е. КузьмичеваЯрослав<br>Акалемия МУБиН 2024 - 132 с                                                                                                    |
| изация<br>мия МУБиНТ •<br>библиотеки<br>•              | ×                        | Ø                    |                | ç              | 6            |                 | (          | 51 →        | = Макаров И. И.                      | Теория государства и права<br>учебное пособие            | : Ярославль | Академия<br>МУБиНТ | 2022         | 1         | M 15 | <ul> <li>- повдемиля из битт, 2024 132 с.</li> <li>Предисловие Теоретические аспекты организации труда. Организация труда на предприятии. Методика нормирования труда персонала организации. Особенности нормирования труда различных категорий персонала. Перечень вопросов к экзамену г курсу. Итоговый тест по курсу. Заключение. Стискок использованных источников и по-</li> </ul>                                                                                                    |
| хранения<br>ид поступления<br>.   =<br>ние экземпляров | ×                        |                      |                |                |              |                 |            |             |                                      |                                                          |             |                    |              |           |      | Литературы – Виклионр. с. 131 Гови 976-<br>93002-352-6 В учебном пособии рассматриваются<br>теоретические и практические основы<br>организации и нормирования труда<br>работников предприятия. Знание основ<br>позволит софомировать навыми посторения<br>эффективной системы организации и<br>нормирования труда работников, которая д<br>возможность максимально использовать<br>потенция пработников, си подготові<br>38.03.02 «Менеджменть онной и заочной ф<br>обученить преподавателей вузов. |
| юра<br>ько с файлами<br>ько с внешн. ссылками          | и                        |                      |                |                |              |                 |            |             |                                      |                                                          | _           |                    |              | <b>A</b>  | * *  | руководителей и менеджеров предприятии<br>Учебная литература. Учебное пособие.<br>УДК 316<br>Текст : эпектронный                                                                                                    |
| менить фильтр                                          | Э                        | сземпляры тек        | ущего издания  | 0              | M            |                 | 10         | <b>A</b>    | - F. F.                              | 0                                                        |             | Выб                | ранные книги | Douari    |      |                                                                                                    |
|                                                        |                          | инв. (инд.) і<br>БИУ | номер          | на полке       | CG           | сто нахожд<br>Б | кол-во     | Осно        | овной фонд                           | Организация Шт<br>Академия МУБиНТ                        | грих-код    | И:                 | здание       | Течать    | - L  | Инв.(инд.) номер                                                                                                    |
| по текущей колонн<br>ийти                              | <b>КӨ</b><br>Энить поиск |                      |                |                |              |                 |            |             |                                      |                                                          |             |                    |              |           |      |                                                                                                    |
|                                                        | 2                        |                      |                |                |              |                 |            |             |                                      |                                                          |             |                    |              |           |      |                                                                                                    |

# Первоначальная настройка стартовой страницы

Вопрос: Зачем это нужно?

**Ответ:** Для того, чтобы видеть необходимые элементы, с которыми можно работать со стартовой страницы Виртуального кабинета. Например, при первоначальной настройке мы формируем отображение таких элементов как: окно с ссылкой на внешние ресурсы, окно для заказов.

#### Ищем и нажимаем на строку – Настройка электронного каталога.

| 1 🕒 📃 ИБЦ Академии МУБиНТ / 1С:Библ                                                                                                    | лиотека ПРОФ, редакция | 3.0 (1С:Предприятие)                    |                                      |                                                          |           | Q                    | Поиск Ctrl+Sh | ft+F    |       | ¢         | S 🕄 🖒 Читатель ᆕ                     |
|----------------------------------------------------------------------------------------------------|------------------------|-----------------------------------------|--------------------------------------|----------------------------------------------------------|-----------|----------------------|---------------|---------|-------|-----------|--------------------------------------|
| 🖍 🔶 → Ницше Фридрих                                                                                                    |                        |                                         |                                      |                                                          |           |                      |               |         |       |           | I :                                  |
| Номер ч/билета М0000410 Па                                                                                                    | ароль                  | Войти Выйти Наст                        | юйка оповещений Настройки электронно | <u>го каталога</u>                                       |           |                      |               |         |       |           |                                      |
| Расширенный поиск                                                                                                    | 📄 🖉 Список библ з      | записи есть фа % Список библ записи ест | ъ обло 🤉 Автор                       | Заглавие                                                 | Место из  | Издательство Г       | од из Ко      | . Авт ↓ | Б.ур. | Идентифик | Каталог                              |
| Каталог                                                                                                    | 6                      | %                                       | na 🕨 = Кузьмичева Е. Е.              | Организация и<br>нормирование труда :<br>учебное пособие | Ярославль | Академия 2<br>МУБиНТ | 024           | 1 K 89  | m     | МУ-13713  | Каталог<br>электронных<br>документов |
| Организация<br>Академия МУБиНТ                                                                                                    | 6                      | %                                       | 🎢 🔸 = Макаров И. И.                  | Теория государства и права :<br>учебное пособие          | Ярославль | Академия 2<br>МУБиНТ | 022           | 1 M 15  | m     | MУ-2216   | Каталог<br>электронных               |
| Фонд библиотеки                                                                                                    |                        |                                         |                                      |                                                          |           |                      |               |         |       |           |                                      |
| Без отбора  ✓ Только с файлами Полько с внешн. ссылками Применить фильтр                                                               |                        |                                         |                                      |                                                          |           |                      |               |         |       |           |                                      |
| Паити по коду -<br>Поиск по текущей колонке<br>Найти С Отменить поиск<br>Файлы текущей записи<br>Изм. режим просмотра<br>Всего записей |                        |                                         |                                      |                                                          |           |                      |               |         |       |           |                                      |
| 2                                                                                                    | <                      |                                         |                                      |                                                          |           |                      |               |         |       |           |                                      |

ЭЛЕКТРОННЫЙ КАТАЛОГ ПОИСК В ЭЛЕКТРОННОМ КАТАЛОГЕ ПОИСК В ЭЛЕКТРОННОЙ БИБЛИОТЕКЕ КНИГИ НА РУКАХ и АКТУАЛЬНЫЕ ЗАКАЗЫ ИСТОРИЯ ЗАКАЗОВ

Для отображения нужных элементов необходимо проставить следующие галочки:

- Показывать каталожную карточку,
- Показывать экземпляры издания,
- Показывать ссылки на внешние ресурсы,
- Режим выбора.

| 1 НБЦ Академии МУБиНТ / 1С:Библи | ютека ПР | РОФ, редакция 3.0 | (1С:Предпри | ятие) |                              |                |                  |                                                     |                                                          |           |                    | <b>О Поиск С</b> | trl+Shift | ١F   |         | Ą         | 🕚 🟠 Чита                             | атель ᆕ |
|----------------------------------|----------|-------------------|-------------|-------|------------------------------|----------------|------------------|-----------------------------------------------------|----------------------------------------------------------|-----------|--------------------|------------------|-----------|------|---------|-----------|--------------------------------------|---------|
| 🛧 🔶 Ницше Фридрих                |          |                   |             |       |                              |                |                  |                                                     |                                                          |           |                    |                  |           |      |         |           |                                      | € :     |
| Номер ч/билета М0000410 Пар      | роль     |                   | Войти       |       | Выйти Настройка оп           | овещени        | ий               | Настройки электронног                               | о каталога                                               |           |                    |                  |           |      |         |           |                                      |         |
| Расширенный поиск                |          | Список библ запи  | іси есть фа | %     | Список библ записи есть обло | <b>A</b>       | Авт              | rop                                                 | Заглавие                                                 | Место из  | Издательство       | Год из           | Ко        | Авт  | ↓ Б.ур. | Идентифик | Каталог                              |         |
| Каталог                          | 6        |                   |             | %     |                              | 2              | •                | <ul> <li>Кузьмичева Е. Е.</li> </ul>                | Организация и<br>нормирование труда :<br>учебное пособие | Ярославль | Академия<br>МУБиНТ | 2024             | 1         | K 89 | m       | МУ-13713  | Каталог<br>электронных<br>документов |         |
| Организация                      | 6        |                   |             | %     |                              | 71             | ۲                | <ul> <li>Макаров И. И.</li> </ul>                   | Теория государства и права :<br>учебное пособие          | Ярославль | Академия<br>МУБиНТ | 2022             | 1         | M 15 | m       | МУ-2216   | Каталог<br>электронных               |         |
| Фонл библиотеки                  |          |                   |             |       |                              |                |                  |                                                     |                                                          |           |                    |                  |           |      |         |           |                                      |         |
|                                  |          |                   |             |       | [                            | Наат           | noŭ              |                                                     |                                                          |           |                    |                  |           |      |         |           |                                      |         |
| Место хранения                   |          |                   |             |       |                              | паст           | рои              | ки электронного                                     | Kal : X                                                  |           |                    |                  |           |      |         |           |                                      |         |
|                                  |          |                   |             |       |                              | Запи           | исать            | и закрыть Х От                                      | мена ?                                                   |           |                    |                  |           |      |         |           |                                      |         |
| Период поступления               |          |                   |             |       |                              | Порядов        | к предо<br>казые | ставления текущего издания<br>зать каталожную карто | чку                                                      |           |                    |                  |           |      |         |           |                                      |         |
| c: 🛍 ×                           |          |                   |             |       |                              | Д              | опол             | нительная левая поло                                | ca                                                       |           |                    |                  |           |      |         |           |                                      |         |
| по: 🗎 ×                          |          |                   |             |       |                              |                | казые            | зать запись в формате                               | RUSMARC                                                  |           |                    |                  |           |      |         |           |                                      |         |
| Наличие экземпляров              |          |                   |             |       |                              |                | казые            | зать обложку издания                                |                                                          |           |                    |                  |           |      |         |           |                                      |         |
| Без отбора 🔹                     |          |                   |             |       |                              |                | казые            | вать экземпляры издан                               | ия                                                       |           |                    |                  |           |      |         |           |                                      |         |
| Только с файлами                 |          |                   |             |       |                              |                | казые            | зать ссылки на внешни                               | е ресурсы                                                |           |                    |                  |           |      |         |           |                                      |         |
| Только с внешн. ссылками         |          |                   |             |       |                              | <b>•</b> • • • |                  | shoopa                                              |                                                          |           |                    |                  |           |      |         |           |                                      |         |
| Применить фильтр                 |          |                   |             |       |                              |                |                  |                                                     |                                                          |           |                    |                  |           |      |         |           |                                      |         |
|                                  |          |                   |             |       |                              |                |                  |                                                     |                                                          |           |                    |                  |           |      |         |           |                                      |         |
| Найти по коду 👻                  |          |                   |             |       |                              |                |                  |                                                     |                                                          |           |                    |                  |           |      |         |           |                                      |         |
| Поиск по текущей колонке         |          |                   |             |       |                              |                |                  |                                                     |                                                          |           |                    |                  |           |      |         |           |                                      |         |
| Найти 📯 Отменить поиск           |          |                   |             |       |                              |                |                  |                                                     |                                                          |           |                    |                  |           |      |         |           |                                      |         |
| Файлы текущей записи             |          |                   |             |       |                              |                |                  |                                                     |                                                          |           |                    |                  |           |      |         |           |                                      |         |
| Изм. режим просмотра             |          |                   |             |       |                              |                |                  |                                                     |                                                          |           |                    |                  |           |      |         |           |                                      |         |
| Всего записей                    |          |                   |             |       |                              |                |                  |                                                     |                                                          |           |                    |                  |           |      |         |           |                                      |         |
| 2                                | -        |                   | _           | _     |                              | _              | _                |                                                     |                                                          | _         | _                  | _                | _         | _    | _       | _         |                                      | T       |
| ЭЛЕКТРОННЫЙ КАТАЛОГ ПОИСК В ЭЛЕК | ктронн   | ОМ КАТАЛОГЕ       | поиск в эл  | EKTPO | ННОЙ БИБЛИОТЕКЕ КНИГИ        | І НА РУІ       | КАХ и            | 1 АКТУАЛЬНЫЕ ЗАКАЗ                                  | Ы ИСТОРИЯ ЗАКАЗОВ                                        |           |                    |                  |           |      |         |           |                                      |         |

#### Нажимаем на кнопку – Записать и закрыть.

| 1 🕒 📃 ИБЦ Академии МУБиНТ / 1С:Библиотека ПРОФ, редакция 3.0 (1С:Предприятие)                                                                  | Q Поиск Ctrl+Shift+F                       | 🗘 🕚 🕁 Читатель 🗄                              |
|----------------------------------------------------------------------------------------------------|--------------------------------------------|-----------------------------------------------|
| тата с → Ницше Фридрих                                                                                                    |                                            | Ċ                                             |
| Номер ч/билета М0000410 Пароль ••••• Войти Выйти Настройка оповещений Настройки электронного каталога                                          |                                            |                                               |
| Расширенный поиск 🛛 🗐 🖉 Список библ записи есть фа 94 Список библ записи есть обло <table-cell-columns> Автор Заглавие Ме</table-cell-columns> | есто из Издательство Год из Ко Авт ↓ Б.ур. | Идентифик Каталог                             |
| Каталог 🖉 🖉 % 🎢 Рекузъмичева Е. Е. Организация и промирование труда : учебное пособие тособие                                                  | ославль Академия 2024 1 К.89 m<br>МУБиНТ   | МУ-13713 Каталог<br>электронных<br>документов |
| Организация 🖉 % 🗖 Макаров И. И. Теория государства и права : Яр                                                                                | ославль Академия 2022 1 М 15 m<br>МУБиНТ   | МУ-2216 Каталог                               |
| Академия МУБиНТ + ×                                                                                                    |                                            | on on portion                                 |
| Фонд библиотеки                                                                                                    |                                            |                                               |
| Найти по коду - Поиск по текущей колонке Найти  Ф Файлы текущей записи В Изм. режим просмотра Всего записей 2                                  |                                            |                                               |

Теперь Вы можете видеть **Каталожную карточку** (в верхнем правом углу) с описанием выбранного издания, окно с ссылкой на внешний ресурс (для электронных изданий, сразу под окном каталожной карточки), количество экземпляров выбранного издания, окно для заказов (в нижнем правом углу).

| 📃 ИБЦ Академии N              | ИУБиНТ / 1С:Биб.       | лиотека ПРОФ, р   | едакция 3.0 ( | 1С:Предприятие) |                         |             |                                                                           |                                                                        |                        |                         | Q Поиск С     | trl+Shift+ | -F   |                                                                                                    | ф ூ ☆ чи                                                                            |
|-------------------------------|------------------------|-------------------|---------------|-----------------|-------------------------|-------------|---------------------------------------------------------------------------|------------------------------------------------------------------------|------------------------|-------------------------|---------------|------------|------|----------------------------------------------------------------------------------------------------|-------------------------------------------------------------------------------------|
| ← → Ницш<br>ч/билета МОС      | ие Фридрих<br>000410 п | ароль             | ••            | Войти           | Выйти Настра            | ойка оповец | цений <u>Настройки электрон</u>                                           | <u>ного каталога</u>                                                   |                        |                         |               |            |      |                                                                                                    | ,                                                                                   |
| асширенный поиск              | x                      | 🗐 🖉 Спис          | ок библ запис | и есть фа %     | Список библ записи есть | обло /      | 🕤 Автор                                                                   | Заглавие                                                               | Место из               | Издательство            | Год из        | Ко         | Авт  | Каталожная карточн                                                                                     | ka                                                                                  |
| лог                           | * X                    |                   |               |                 |                         |             | <ul> <li>Драч Г. В.,</li> <li>Штомпель О. М</li> </ul>                    | Культурология : учебник д<br>., вузов                                  | ля Санкт-<br>Петербург | Питер                   | 2013          | 9          | K 90 | Кулапов В. Л.<br>Теория государства и г                                                                | права : учебник / В. Л.                                                             |
| низация                       |                        |                   |               |                 |                         |             | <ul> <li>Иванов Л. Ю.,<br/>Сковородников</li> <li>Ширзер Е. Н.</li> </ul> | Культура русской речи :<br>А. энциклопедический слова                  | Москва<br>рь-          | ФЛИНТА,<br>Наука        | 2003          | 2          | K 90 | Кулапов, А. В. МалькоМо<br>384 с.<br>Предисловие. Теория г<br>как наука и учебная лисі                 | осква : Норма, 2009<br>государства и права<br>иппина                                |
| мия МУБиНТ<br>библиотеки      | • X                    |                   |               |                 |                         |             | <ul> <li>Кулапов В. Л.</li> </ul>                                         | Теория государства и пра<br>учебник                                    | ва: Москва             | Норма                   | 2009          | 10         | K 90 | Происхождение государ<br>Сущность и типы государ<br>государства. Формы госу<br>государства. Государств | ства и права.<br>рства. Функция<br>/дарства. Механизм<br>о и политическая           |
| хранения                      | • X                    |                   |               |                 |                         |             | 🕨 📟 Маркова А. Н.                                                         | Культурология : учебное<br>пособие                                     | Москва                 | ЮНИТИ-<br>ДАНА          | 2006          | 1          | K 90 | система общества. Сущи<br>функции права. Правова<br>м. Личность, право,<br>восознание и правов         | ность, принципы и<br>ия система и правова:<br>государство.<br>зая культура. Право в |
|                               | • ×                    |                   |               |                 |                         |             | <ul> <li>Маркова А. Н.</li> </ul>                                         | Культурология : учебное<br>пособие                                     | Москва                 | ЮНИТИ-<br>ДАНА          | 2007          | 10         | К 90 | еме социальных нор<br>мы права. Правотво<br>га. Правовые отноше<br>ование норм права                   | ом. Нормы права.<br>рчество. Система<br>ения. Применение и<br>Правомерное           |
| од поступления                | ₩ ×                    |                   |               |                 |                         |             | <ul> <li>Маркова А. Н.</li> </ul>                                         | Культурология : учебное<br>пособие                                     | Москва                 | ЮНИТИ-<br>ДАНА          | 2004          | 18         | K 90 | дение, правонаруше<br>тственность. Механи<br>лирования. Стимуль                                        | ение, юридическая<br>изм правового<br>и и ограничения,<br>озве Законческая          |
|                               |                        |                   |               |                 |                         |             | ► = Кунин А. В.                                                           | Англо-русский<br>фразеологический словар<br>Ок. 5000 единиц, 8-е изд., | Москва<br>ь.           | 000<br>"Русский язы<br> | 2007          | 1          | K 91 | Ссылки на внешние рес                                                                                  | раве: Законность,<br>на. Правовая<br>сурсы:                                         |
| бора<br>Бора<br>Бко с файлами | -                      |                   |               |                 |                         |             | <ul> <li>Куняев Н. Н.,<br/>Дёмушкин А. С.<br/>Фабричнов А. Г.</li> </ul>  | Конфиденциальное<br>, делопроизводство и<br>защищенный электронны      | Москва                 | Логос                   | 2014          | 4          | K 91 |                                                                                                    |                                                                                     |
| ько с внешн. ссылка           | ами                    | <b>—</b>          |               |                 |                         |             |                                                                           |                                                                        |                        |                         | · ·           | *          | • •  |                                                                                                    |                                                                                     |
| именить фильтр                |                        | Экземпляры текуще | го издания    |                 |                         |             |                                                                           |                                                                        |                        | Вы                      | бранные книги |            |      |                                                                                                    |                                                                                     |
|                               |                        | Инв. (инд.) ном   | ер            | Статус          | Место нахожд            | Кол-во      | Фонд библиотеки                                                           | Организация Ш                                                          | трих-код               |                         |               | Іечать -   | ×    | Очистить Оформить                                                                                      | заказ                                                                               |
| 1 по коду 👻                   |                        | 50963             |               | на полке        | Чит. зал                | 1           | Основной фонд                                                             | Академия МУБиНТ 00                                                     | 00068734               | И                       | здание        |            |      | Ν                                                                                                    | нв.(инд.) номер                                                                     |
|                               | 0.000                  | 50965             |               | на полке        | Абонемент               | 1           | Основной фонд                                                             | Академия МУБиНТ 00                                                     | 00068736               |                         |               |            |      |                                                                                                    |                                                                                     |
| йти                           |                        | 50968             |               | на полке        | Абонемент               | 1           | Основной фонд                                                             | Академия МУБиНТ 00                                                     | 00068739               |                         |               |            |      |                                                                                                    |                                                                                     |
| * UT                          | тменить поиск          | 50969             |               | на полке        | Абонемент               | 1           | Основной фонд                                                             | Академия МУБиНТ 00                                                     | 00068740               |                         |               |            |      |                                                                                                    |                                                                                     |
| <u>лы текущей записи</u>      |                        | 50970             |               | на полке        | Абонемент               | 1           | Основной фонд                                                             | Академия МУБиНТ 00                                                     | 00068741               |                         |               |            |      |                                                                                                    |                                                                                     |
| . режим просмотра             |                        | 56196             |               | на полке        | Абонемент               | 1           | Основной фонд                                                             | Академия МУБиНТ 10                                                     | 00007325               |                         |               |            |      |                                                                                                    |                                                                                     |
| записей                       | 13 274                 | 56213             |               | на полке        | Абонемент               | 1           | Основной фонд                                                             | Академия МУБиНТ 10                                                     | 00007324               |                         |               |            |      |                                                                                                    |                                                                                     |

## Формирование заказа на бумажное издание

Вопрос: Зачем это нужно?

**Ответ:** Удаленный формат формирования заказа на издание через Виртуальный кабинет читателя позволит сэкономить Ваше время. Вам не нужно будет ждать в помещении Информационно-библиотечного центра, когда библиотекарь найдет нужное Вам издание. Вам нужно дождаться в системе статуса заказа – Готов, затем Вы просто приходите в Информационно-библиотечный центр за приготовленным заранее для Вас изданием.

Для начала нам нужно определиться, какое издание и в каком каталоге искать.

В Академии представлены следующие каталоги:

- Каталог периодических изданий (содержит записи на журналы);
- Каталог справочной литературы (содержит записи на энциклопедии, справочники и т.д.);
- Каталог учебной литературы (содержит записи на учебники, учебные пособия, методические указания, монографии);
- Каталог художественной литературы;
- Каталог электронных документов (содержит записи на электронные учебные пособия, электронные методические указания и т.д.)

Например, нам нужен экземпляр учебника за авторством Кулапова В. Л. под названием Теория государства и права. Так как это учебник, нам необходимо сразу же выбрать соответствующий каталог – Каталог учебной литературы.

| ИБЦ Академии му Бигн / т.с. Био. | лиотека ПРОФ, редакция 3. | .0 (1С:Предприятие) |                       |             |                                                     |                                                                         |                        |                    | СПОИСК        | Ctri+Snitt+r | -                                        | 4 5 to 441                                                                                                    |
|----------------------------------|---------------------------|---------------------|-----------------------|-------------|-----------------------------------------------------|-------------------------------------------------------------------------|------------------------|--------------------|---------------|--------------|------------------------------------------|----------------------------------------------------------------------------------------------------|
| 🖕 → Ницше Фридрих                |                           |                     |                       |             |                                                     |                                                                         |                        |                    |               |              |                                          | e e                                                                                                    |
| /б ета М0000410 П                | ароль                     | Войти               | Выйти Настро          | ойка оповещ | ений <u>Настройки электро</u> н                     | ного каталога                                                           |                        |                    |               |              |                                          |                                                                                                    |
| анный поиск Х                    |                           |                     |                       | 0570        | Anton                                               | 201700040                                                               | Мосто на               | Magazani azas      | Балиа         | Ko           | Алт Катал                                | ожная карточка                                                                                                    |
|                                  | Список ойол за            | писи есть фа 76 Сп  | исок онол записи есть | 0010        | Автор                                               | Заплавие                                                                | место из               | издательство       | годиз         |              | ABI                                      |                                                                                                    |
| ог∙<br>г учебной литера          |                           |                     |                       |             | <ul> <li>Кутафин О. Е.,<br/>Фадеев В. И.</li> </ul> | муниципальное право<br>Российской Федерации :<br>учебник                | Москва                 | Проспект           | 2011          | 18           | К 95 Кулал<br>Теор<br>Кулало             | ов В. Л.<br>ия государства и права : учебник / В. Л.<br>ов, А. В. МалькоМосква : Норма, 2009                                                                                 |
| изация<br>ия МУБиНТ 🔹 ×          |                           |                     |                       |             | <ul> <li>Куштин И. Ф.,<br/>Куштин В. И.</li> </ul>  | Инженерная геодезия :<br>учебник                                        | Ростов-на-<br>Дону     | Феникс             | 2002          | 6            | К 96 Пред<br>как нау<br>Проис            | цисловие. Теория государства и права<br>ука и учебная дисциплина.<br>училение государства и права                                                                            |
| <u><br/>Эиблиотеки</u>           |                           |                     |                       |             | Калмыкова Н. Е<br>Максимова И. А                    | <ol> <li>Макетирование : учебно</li> <li>пособие</li> </ol>             | е Москва               | "Архитектура<br>С" | - 2004        | 2            | К17 Сущно<br>госуда                      | ость и типы государства. Функция<br>рства. Формы государства. Механизм<br>рства. Государство и политическая<br>и о общостро. Симиность прининении                            |
| хранения                         |                           |                     |                       | <i>C</i>    | M 🕨 = Мугалова Ж. А.                                | Корпоративная социалы<br>ответственность: КСО в<br>России (видеолекция) | ная Ярославль          | Академия<br>МУБиНТ | 2018          | 1            | К68 Функці<br>семья.<br>Право<br>систем  | на общества. Правовая система и правовая<br>"Личность, право, государство.<br>сознание и правовая культура. Право в<br>не социальных норм. Нормы права.                      |
| ▼ ×<br>д поступления             |                           |                     |                       | ſ           | 🞽 🕨 = Мугалова Ж. А.                                | Корпоративная социалы<br>ответственность: Технол<br>социальной          | ная Ярославль<br>югии  | Академия<br>МУБиНТ | 2018          | 1            | К68 права.<br>толков<br>поведе<br>ответс | и права. Правотворчество. Система<br>Правовые отношения. Применение и<br>зание норм права. Правомерное<br>ение, правонарушение, юридическая<br>твенность_ Механизм правового |
| . 🛍 ×                            |                           |                     |                       |             | Корчагин А. А.                                      | Внедоговорные<br>обязательства : руковод<br>по изучению дисциплин       | Ярославль<br>ство      | Академия<br>МУБиНТ | 2015          | 1            | К70 регули<br>льготы<br>правог<br>Ссылки | рования. Стимулы и ограничения,<br>и и поощрения в праве. Законность,<br>порядок, дисциплина. Правовая<br>и на внешние ресурсы:                                              |
| рра т                            |                           |                     |                       | 6           | 🞽 🕨 = Корчагин А. А.                                | Внедоговорные<br>обязательства : руковод<br>по изучению дисциплин       | Ярославль<br>ство<br>ы | Академия<br>МУБиНТ | 2015          | 1            | К70                                      |                                                                                                    |
| ко с файлами                     |                           |                     |                       |             |                                                     |                                                                         | -                      |                    |               |              |                                          |                                                                                                    |
| ко с внешн. ссылками             |                           |                     |                       |             |                                                     |                                                                         |                        |                    |               |              | • •                                      |                                                                                                    |
| менить фильтр                    | Инв. (инд.) номер         | Статус              | Место нахожд          | Кол-во      | Фонд библиотеки                                     | Организация                                                             | Штрих-код              |                    |               | Печать +     | × Очистить                               | Оформить заказ                                                                                                    |
|                                  | 50963                     | на полке            | Чит. зал              | 1           | Основной фонд                                       | Академия МУБиНТ                                                         | 0000068734             |                    | 1здание       |              |                                          | Инв.(инд.) номер                                                                                                    |
| по коду 👻                        | 50965                     | на полке            | Абонемент             | 1           | Основной фонд                                       | Академия МУБиНТ                                                         | 0000068736             |                    |               |              |                                          | · · · · · · · · · · · · · · · · · · ·                                                                                                    |
| то текущей колонке               | 50968                     | на полке            | Абонемент             | 1           | Основной фонд                                       | Академия МУБиНТ                                                         | 0000068739             |                    |               |              |                                          |                                                                                                    |
| ти 🔍 Отменить поиск              | 50969                     | на полке            | Абонемент             | 1           | Основной фонд                                       | Академия МУБиНТ                                                         | 0000068740             |                    |               |              |                                          |                                                                                                    |
| ы текущей записи                 | 50970                     | на полке            | Абонемент             | 1           | Основной фонд                                       | Академия МУБиНТ                                                         | 0000068741             |                    |               |              |                                          |                                                                                                    |
| режим просмотра                  | 56196                     | на полке            | Абонемент             | 1           | Основной фонд                                       | Академия МУБиНТ                                                         | 1000007325             |                    |               |              |                                          |                                                                                                    |
| аписей<br>13 274                 | 56213                     | на полке            | Абонемент             | 1           | Основной фонд                                       | Академия МУБиНТ                                                         | 1000007324             |                    | ) - KOR-BO CI | TDOK         |                                          |                                                                                                    |

#### Далее нажимаем кнопку – Применить фильтр.

|                                                                                                    | . 🚊 ИБЦ Академии МУБиНТ / 1С:Библ     | иотека ПРОФ, редакция 3.    | 0 (1С:Предприятие)     |                           |             |                                                  |                     |                                                                           |                    |                     | QПоиск        | Ctrl+Shift+ | F          | 🗘 🕚 🕁 Читатель                                                                                                    |
|----------------------------------------------------------------------------------------------------|---------------------------------------|-----------------------------|------------------------|---------------------------|-------------|--------------------------------------------------|---------------------|---------------------------------------------------------------------------|--------------------|---------------------|---------------|-------------|------------|----------------------------------------------------------------------------------------------------|
| quedration       Notifie       Notifie <td>🔶 → Ницше Фридрих</td> <td></td> <td></td> <td></td> <td></td> <td></td> <td></td> <td></td> <td></td> <td></td> <td></td> <td></td> <td></td> <td>. ē Q 2</td>                                                                                                    | 🔶 → Ницше Фридрих                     |                             |                        |                           |             |                                                  |                     |                                                                           |                    |                     |               |             |            | . ē Q 2                                                                                                    |
| Procupering intervention       Procupering intervention       Procuperintervention       Procupering interve                                                                                                    | 1ер ч/билета M0000410 Па              | ароль                       | Войти                  | Выйти Настро              | йка оповеще | ений <u>Настройки эле</u>                        | ктронног            | го каталога                                                               |                    |                     |               |             |            |                                                                                                    |
| Transport       • • • • • • • • • • • • • • • • • • •                                                                                                    | Расширенный поиск                     | 📄 🖉 Список библ за          | писи есть фа % Спи     | сок библ записи есть      | обло 🧖      | Автор                                            |                     | Заглавие                                                                  | Место из           | Издательство        | Год из        | Ко          | Авт        | Каталожная карточка                                                                                                    |
| praiulaging <ul> <li></li></ul>                                                                                                    | аталог<br>аталог учебной литера 🔻 🛛 🗙 |                             |                        |                           |             | <ul> <li>Кутафин С<br/>Фадеев В.</li> </ul>      | D. E.,<br>И.        | Муниципальное право<br>Российской Федерации :<br>учебник                  | Москва             | Проспект            | 2011          | 18          | К 95       | Кулапов В. Л.<br>Теория государства и права : учебник / В. Л.<br>Кулапов, А. В. МалькоМосква : Норма, 2009                                                                                                    |
| And Gub/Gub/Gub/Gub/Gub/Gub/Gub/Gub/Gub/Gub/                                                                                                    | рганизация<br>калемия МУБиНТ • ×      |                             |                        |                           |             | <ul> <li>Куштин И.</li> <li>Куштин В.</li> </ul> | Ф.,<br>И.           | Инженерная геодезия :<br>учебник                                          | Ростов-на-<br>Дону | Феникс              | 2002          | 6           | К 96       | 364 с.<br>Предисловие. Теория государства и права<br>как наука и учебная дисциплина.                                                                                                    |
| ▲ × ★         BCC X DATE         BCC X DATE         BCC X DATE         PACE X DATE         PACE X DATE <td< td=""><td>онд библиотеки</td><td></td><td></td><td></td><td></td><td><ul> <li>Калмыков</li> <li>Максимов</li> </ul></td><td>а Н. В.,<br/>а И. А.</td><td>Макетирование : учебное пособие</td><td>Москва</td><td>"Архитектура-<br/>С"</td><td>2004</td><td>2</td><td>K17</td><td>Гроисхождение государства и права.<br/>Сущность и типы государства. Функция<br/>государства. Формы государства. Механизм<br/>государства. Государство и политическая</td></td<>                                                                                                    | онд библиотеки                        |                             |                        |                           |             | <ul> <li>Калмыков</li> <li>Максимов</li> </ul>   | а Н. В.,<br>а И. А. | Макетирование : учебное пособие                                           | Москва             | "Архитектура-<br>С" | 2004          | 2           | K17        | Гроисхождение государства и права.<br>Сущность и типы государства. Функция<br>государства. Формы государства. Механизм<br>государства. Государство и политическая                                                   |
| Image: Spin City Index Index Column Has       Image: Spin City Index Index Column Has       Reciname       Aragewin       2018       1       K6         Image: Spin City Index Index I                                                                                                    | • ×                                   |                             |                        |                           | ĥ           | 🔹 🕨 — Мугалова                                   | Ж. А.               | Корпоративная социальна<br>ответственность: КСО в<br>России (видеолекция) | я Ярославль        | Академия<br>МУБиНТ  | 2018          | 1           | K68        | система общества. Сущность, принципы и<br>функции права. Правовая система и правовая<br>семья. Личность, право, государство.<br>Правосознание и правовая культура. Право в<br>системе социальных норм. Нормы права. |
| Image: Seminary devices       Image: Seminary devices       Seminary devices                                                                                                    | • ×                                   |                             |                        |                           | 6           | 🔹 🕨 — Мугалова                                   | Ж. А.               | Корпоративная социальна<br>ответственность: Технолог<br>социальной        | я Ярославль<br>ии  | Академия<br>МУБиНТ  | 2018          | 1           | K68        | Формы права. Правотворчество. Система<br>права. Правовые отношения. Применение и<br>топкование норм права. Правомерное<br>поведение, правонарушение, юридическая<br>ответственность. Механизм правового             |
| личие вемпляров<br>в отбор<br>Тольковайлами<br>тольковайлами<br>тольковайлами<br>тольковайлами<br>тольковайлами<br>тольковайлами<br>тольковани. ссылками<br>Применть физьр<br>Совяствани. Ссылками<br>Применть физьр<br>Совяствани. Ссылками<br>Применть физьр<br>Совяствани. Ссылками<br>Применть физьр<br>Совяствани. Ссылками<br>Применть физьр<br>Совяствани. Ссылками<br>Применть физьр<br>Совяствани. Ссылками<br>Применть физьр<br>Совяствани. Ссылками<br>Применть физьр<br>Совяствани. Ссылками<br>Применть физьр<br>Совяствани. Ссылками<br>Применть физьр<br>Совяствани. Ссылками<br>Применть поиске<br>Пайти по коду •<br>Мак. (инд.) номер<br>Совяствани. Ссылками<br>Применть поиске<br>Пайти. Солкенить поиске<br>Пайти. Сотменить поиске<br>Пайти. Сотменить поиске<br>Пайт |                                       |                             |                        |                           |             | ► — Корчагин А                                   | <b>4.</b> А.        | Внедоговорные<br>обязательства : руководст<br>по изучению дисциплины      | Ярославль<br>во    | Академия<br>МУБиНТ  | 2015          | 1           | K70        | регулирования. Стимулы и ограничения,<br>льготы и поощрения в праве. Законность,<br>правопорядок, дисциплина. Правовая<br>Ссылки на внешние ресурсы:                                                                |
| Полько вилами<br>только вилами<br>только вилами         Ссылками         Ссылками         Сонисть Сонисть Сон                                                                                                    | личие земпляров                       |                             |                        |                           | n           | 🖠 🕨 — Корчагин А                                 | <b>4. А</b> .       | Внедоговорные<br>обязательства : руководст<br>по изучению дисциплины      | Ярославль<br>во    | Академия<br>МУБиНТ  | 2015          | 1           | K70        |                                                                                                    |
| Применить фильтр         Эконилары текущей кадания         Статус         Место нахожд…         Кол-во         Фонд библиотеки         Организация         Штрих-код           Тайти по коду •         Кив. (инд.) номер         Статус         Место нахожд…         Кол-во         Фонд библиотеки         Организация         Штрих-код           Тайти по коду •         Колонем         Борба         на полке         Чит. зал         1         Основной фонд         Академия МУБиНТ         0000068734         Аздание         Инв. (инд.) номер           Колонемс         Борба         на полке         Абонемент         1         Основной фонд         Академия МУБиНТ         0000068736           Файлы текущей записи         Колонем         Абонемент         1         Основной фонд         Академия МУБиНТ         0000068730           Файлы текущей записи         Борба         на полке         Абонемент         1         Основной фонд         Академия МУБиНТ         0000068740           Файлы текущей записи         Борба         на полке         Абонемент         1         Основной фонд         Академия МУБиНТ         0000068740           Файлы текущей записи         Борба         на полке         Абонемент         1         Основной фонд         Академия МУБиНТ         0000068740                                                                                                    |                                       |                             |                        |                           | _           |                                                  |                     | ·· -                                                                      |                    |                     |               | X A         | <b>v v</b> |                                                                                                    |
| Пинае. (инд.) номер         Статус         Место нахожд         Кол-во         Фонд библиотеки         Организация         Штриж-код         Печать к Очистить         Оформить заказ           айти по коду •         на полке         Чит. зал         1         Основной фонд         Академия МУБИНТ         0000068734         Инв. (инд.) номер         Инв. (инд.) номер           ск по текущей колонке         на полке         Абонемент         1         Основной фонд         Академия МУБИНТ         0000068736           на полке         Абонемент         1         Основной фонд         Академия МУБИНТ         0000068736           на полке         Абонемент         1         Основной фонд         Академия МУБИНТ         0000068736           зайлы текущей записи         50969         на полке         Абонемент         1         Основной фонд         Академия МУБИНТ         0000068740           заль текущей записи         50970         на полке         Абонемент         1         Основной фонд         Академия МУБИНТ         0000068741           50196         на полке         Абонемент         1         Основной фонд         Академия МУБИНТ         0000068741            то за писей         1         Основной фонд         Академия МУБИНТ         0000068741                                                                                                    |                                       | Экземпляры текущего издания |                        |                           |             |                                                  |                     |                                                                           |                    | Вы                  | бранные книги | •           |            | -                                                                                                    |
| б0963         на полке         Чит. зал         1         Основной фонд         Академия МУБиНТ         000068734           кок по текущей колонке         Бо963         на полке         Абонемент         1         Основной фонд         Академия МУБиНТ         000068736           на полке         Абонемент         1         Основной фонд         Академия МУБиНТ         000068736           на полке         Абонемент         1         Основной фонд         Академия МУБиНТ         000068739           вали пекущей записи         Бо969         на полке         Абонемент         1         Основной фонд         Академия МУБиНТ         000068739           вали пекущей записи         Бо970         на полке         Абонемент         1         Основной фонд         Академия МУБиНТ         00006874           Зам. режим просмотра         Бо969         Академия МУБиНТ         00006874         00006874             Сти рачи на полке         Абонемент         1         Основной фонд         Академия МУБиНТ         00006874             Сти рачи на полке         Абонемент         1         Основной фонд         Академия МУБиНТ         00006874             Сти рачи на полке         Абонемент         1                                                                                                    | применить фильтр                      | Инв. (инд.) номер           | Статус                 | Место нахожд              | Кол-во      | Фонд библиотеки                                  | Ор                  | оганизация Шт                                                             | грих-код           | <u></u>             | •             | Печать 🗸    | × (        | Очистить Оформить заказ                                                                                                    |
| Sold v         Sold v         Na nonke         Aborement         Choenend dond         Akademus My5uHT         0000068736           Lok no rekyщeй kononke         Sold v         Na nonke         Aborement         1         Ochoenoù dond         Akademus My5uHT         0000068739           Haŭru         Qormenuts nouce         Sold v         Na nonke         Aborement         1         Ochoenoù dond         Akademus My5uHT         0000068739           Sañus rekyme gocmorpa         Sold v         Aborement         1         Ochoenoù dond         Akademus My5uHT         0000068740           Sanucei         Sold v         Ha nonke         Aborement         1         Ochoenoù dond         Akademus My5uHT         0000068740           Sold v         Ha nonke         Aborement         1         Ochoenoù dond         Akademus My5uHT         0000068740           Sold v         Ha nonke         Aborement         1         Ochoenoù dond         Akademus My5uHT         0000068741           Sold v         Ha nonke         Aborement         1         Ochoenoù dond         Akademus My5uHT         1000007325                                                                                                    |                                       | 50963                       | на полке               | Чит. зал                  | 1           | Основной фонд                                    | Ак                  | адемия МУБиНТ 00                                                          | 00068734           | И                   | здание        |             |            | Инв.(инд.) номер                                                                                                    |
| CK по текущей колонке         50968         на полке         Абонемент         1         Основной фонд         Академия МУБиНТ         0000068739           найлы текущей записи         50960         на полке         Абонемент         1         Основной фонд         Академия МУБиНТ         0000068740           айлы текущей записи         50970         на полке         Абонемент         1         Основной фонд         Академия МУБиНТ         0000068741           зм. режим просмотра         56196         на полке         Абонемент         1         Основной фонд         Академия МУБиНТ         0000068741           то записей         1         Основной фонд         Академия МУБиНТ         1000007325                                                                                                    | ити по коду +                         | 50965                       | на полке               | Абонемент                 | 1           | Основной фонд                                    | Ак                  | адемия МУБиНТ 00                                                          | 00068736           |                     |               |             |            |                                                                                                    |
| Наити         К Отменить поиск         50969         на полке         Абонемент         1         Основной фонд         Академия МУБиНТ         0000068740           райлы текущей записи         50970         на полке         Абонемент         1         Основной фонд         Академия МУБиНТ         0000068740           залисей         56196         на полке         Абонемент         1         Основной фонд         Академия МУБиНТ         0000068741           то записей         56196         на полке         Абонемент         1         Основной фонд         Академия МУБиНТ         100007325                                                                                                    | ск по текущеи колонке                 | 50968                       | на полке               | Абонемент                 | 1           | Основной фонд                                    | Ак                  | адемия МУБиНТ 00                                                          | 00068739           |                     |               |             |            |                                                                                                    |
| Райлы текущей записи         50970         на полке         Абонемент         1         Основной фонд         Академия МУБИНТ         0000068741           Изм. режим просмотра         56196         на полке         Абонемент         1         Основной фонд         Академия МУБИНТ         1000007325                                                                                                    | паити                                 | 50969                       | на полке               | Абонемент                 | 1           | Основной фонд                                    | Ак                  | адемия МУБиНТ 00                                                          | 00068740           |                     |               |             |            |                                                                                                    |
| <u>Изм. режим просмотра</u><br>56196 на полке Абонемент 1 Основной фонд Академия МУБиНТ 1000007325                                                                                                    | <u> Файлы текущей записи</u>          | 50970                       | на полке               | Абонемент                 | 1           | Основной фонд                                    | Ак                  | адемия МУБиНТ 00                                                          | 00068741           |                     |               |             |            |                                                                                                    |
|                                                                                                    | <u>изм. режим просмотра</u>           | 56196                       | на полке               | Абонемент                 | 1           | Основной фонд                                    | Ак                  | адемия МУБиНТ 10                                                          | 00007325           |                     |               |             |            |                                                                                                    |
| 56213         на полке         Абонемент         1         Основной фонд         Академия МУБиНТ         1000007324           10 - на полках         0 - выдано         0 - заказано         0 - кол-во строк         0 - кол-во строк                                                                                                    | 13 274                                | 56213<br>10 - на полках     | на полке<br>0 - выдано | Абонемент<br>0 - заказано | 1           | Основной фонд                                    | Ак                  | адемия МУБиНТ 10                                                          | 00007324           | , c                 | - кол-во ст   | грок        |            |                                                                                                    |

#### Для того, чтобы найти конкретный учебник нажимаем кнопку – Найти...

| ← → Ницше Фридри                    |                                                |                      |                      |                    |                                                                                |                                                                               |              |                           |               |          |      |                                                                                                    |
|-------------------------------------|------------------------------------------------|----------------------|----------------------|--------------------|--------------------------------------------------------------------------------|-------------------------------------------------------------------------------|--------------|---------------------------|---------------|----------|------|----------------------------------------------------------------------------------------------------|
|                                     | их                                             |                      |                      |                    |                                                                                |                                                                               |              |                           |               |          |      |                                                                                                    |
| /билета М0000410                    | Пароль                                         | Войти                | Выйти Настрой        | <u>іка оповеще</u> | ний <u>Настройки электронно</u>                                                | ого каталога                                                                  |              |                           |               |          |      |                                                                                                    |
| жиренный поиск X                    | 🗐 🖉 Список библ                                | записи есть фа % Спи | сок библ записи есть | обло 🔊             | Автор                                                                          | Заглавие                                                                      | Место из     | Издательство              | Год из        | Ко       | Авт  | Каталожная карточка                                                                                                    |
| ЮГ<br>ог учебной литера 👻 ×         |                                                |                      |                      |                    | <ul> <li>Купер Д.,<br/>Робертсон И.,<br/>Тинлайн Г.</li> </ul>                 | Отбор и найм персонала:<br>технологии тестирования и<br>оценки : [монография] | Москва       | 000<br>"Вершина"          | 2005          | 1        | К 92 | Куняев Н. Н.<br>Конфиденциальное делопроизводство и<br>защищенный электронный документооборот :                                                                                                    |
| изация                              |                                                |                      |                      |                    | Kynep K.                                                                       | Индивидуальные различия<br>[монография]                                       | : Москва     | Аспект Пресс              | 2000          | 1        | К 92 | учеоник / н. н. куняев, А. С. Демушкин, г. В.<br>Кондрашова, А. Г. Фабричнов 2-е издание,<br>перераб. и допол.Москва : Логос, 2014 500                                                              |
| библиотеки                          |                                                |                      |                      |                    | <ul> <li>Курныкина О. В.,<br/>Нестерова Т. Н.,<br/>Соколинская Н. З</li> </ul> | Бухгалтерский учет в<br>коммерческих банках :<br>учебник                      | Москва       | КНОРУС                    | 2013          | 8        | К 93 | понятие и особенности конфиденциальной<br>информации. Общая характеристика<br>нормативной правовой базы.<br>Документирование конфиденциальной<br>информации. Организация<br>информации. Организация |
| хранения                            |                                                |                      |                      |                    | <ul> <li>= Куркина К. А.</li> </ul>                                            | Гостиничный бизнес.<br>Особенности бухгалтерско<br>учета и налогообложения :  | Москва<br>го | Вершина                   | 2006          | 1        | К 93 | Полочи со правительная система доступа к<br>конфиденциальной информации. Составлени<br>номенклатуры дел, формирование и<br>оформление конфиденциальных дел.<br>Полотояка конфиленциальных дел.      |
| д поступления                       |                                                |                      |                      |                    | Коэн А. Р.                                                                     | Курс MBA по менеджменту<br>учебник                                            | : Москва     | Альпина<br>Бизнес Букс    | 2004          | 2        | К 93 | для архивного хранения или уничтожения.<br>Режим конфиденциальности<br>документированной информации. Система                                                                                        |
| . 🗎 ×                               |                                                |                      |                      |                    | <ul> <li>Бурсов В. Н.,<br/>Яковлев Г. А.</li> </ul>                            | Бухгалтерский учет в<br>коммерческом банке. Новы<br>типовые бухгалтерские     | Москва<br>Ie | ИНФРА-М                   | 2008          | 10       | К 93 | защищенного знектронного<br>документооборота. Обзор систем<br>электронного документооборота Библ. : с.<br>Ссылки на внешние ресурсы:                                                                |
| ие экземпляров                      |                                                |                      |                      |                    | Курбатов А. Я.                                                                 | Банковское право России<br>учебник для магистров                              | Москва       | Издательство<br>Юрайт, ИД | 2013          | 3        | К 93 |                                                                                                    |
| ко с файлами                        |                                                |                      |                      |                    | Чепурин М. Н.,                                                                 | Курс экономической теори                                                      | и: Киров     | "ACA"                     | 1997          | 28       | К 93 |                                                                                                    |
| ко с внешн. ссылками                | <                                              |                      |                      |                    |                                                                                |                                                                               |              |                           | •             |          | • •  | J                                                                                                    |
| энить фильтр                        | Экземпляры текущего издан<br>Инв. (инд.) номер | Статус               | Место нахожд         | Кол-во             | Фонд библиотеки                                                                | Организация L                                                                 | Јтрих-код    | But                       | бранные книги | Печать 🗸 | ×    | Очистить Оформить заказ                                                                                                    |
|                                     | 4397                                           | на полке             | Чит. зал             | 1                  | Основной фонд                                                                  | Академия МУБиНТ 2                                                             | 000000011    | И                         | злание        |          |      | Инв (инд.) номер                                                                                                    |
| о коду 👻                            | 4398                                           | на полке             | Абонемент            | 1                  | Основной фонд                                                                  | Академия МУБиНТ 2                                                             | 000000012    |                           | oganno        |          |      | The (mg.) Honop                                                                                                    |
| о текущей колонке                   | 53547                                          | на полке             | Абонемент            | 1                  | Основной фонд                                                                  | Академия МУБиНТ (                                                             | 000067528    |                           |               |          |      |                                                                                                    |
| йти                                 | 53548                                          | на полке             | Абонемент            | 1                  | Основной фонд                                                                  | Академия МУБиНТ (                                                             | 000094744    |                           |               |          |      |                                                                                                    |
| <u>лы текущей записи</u>            |                                                |                      |                      |                    |                                                                                |                                                                               |              |                           |               |          |      |                                                                                                    |
| <u>. режим просмотра</u><br>записей |                                                |                      |                      |                    |                                                                                |                                                                               |              |                           |               |          |      |                                                                                                    |
| 2 596                               | 4 - на полках                                  | 0 - выдано           | 0 - заказано         |                    |                                                                                |                                                                               |              |                           | - кол-во ст   | рок      |      |                                                                                                    |

#### Критерии поиска могут быть разные: Автор, Заглавие, Место издания и т.д.

| 🏊 📃 ИБЦ Академии МУБиНТ / 1С:Библ              | иотека ПРОФ, редакция 3.0   | (1С:Предприятие)  |                         |                 |                                                           |                                         |                                               |             |         |                           | Q Поиск (     | Ctrl+Shift- | ۴F   |                                                                                                    | 🗘 🕚 🏠 Читат                                                                                     |
|------------------------------------------------|-----------------------------|-------------------|-------------------------|-----------------|-----------------------------------------------------------|-----------------------------------------|-----------------------------------------------|-------------|---------|---------------------------|---------------|-------------|------|----------------------------------------------------------------------------------------------------|-------------------------------------------------------------------------------------------------|
| 🛧 🔶 Ницше Фридрих                              |                             |                   |                         |                 |                                                           |                                         |                                               |             |         |                           |               |             |      |                                                                                                    |                                                                                                 |
| Іомер ч/билета М0000410 Па                     | ароль                       | Войти             | Выйти Настройка         | оповещений На   | стройки электронног                                       | <u>го каталога</u>                      |                                               |             |         |                           |               |             |      |                                                                                                    |                                                                                                 |
| Расширенный поиск                              | 🗐 🖉 Список библ запи        | іси есть фа % Спи | сок библ записи есть об | 10 🔊 Автор      |                                                           | Заглавие                                |                                               | M           | есто из | Издательство              | Год из        | Ко          | Авт  | Каталожная карто                                                                                                | очка                                                                                            |
| Каталог<br>Каталог учебной литера 👻 ×          |                             |                   |                         | • =             | Купер Д.,<br>Робертсон И.,<br>Тинпайн Г                   | Отбор и на<br>технологии<br>оценки : Гм | ийм персонала<br>и тестирования<br>онография) | а: М<br>вяи | осква   | 000<br>"Вершина"          | 2005          | 1           | K 92 | Куняев Н. Н.<br>Конфиденциальное<br>защищенный электро                                                          | делопроизводство и<br>нный локументооборот                                                      |
| Организация<br>Акалемия МУБиНТ + ×             |                             |                   |                         | • =             | Купер К.                                                  | Индивидуа<br>(монограф                  | ильные различ<br>ия]                          | чия: М      | осква   | Аспект Пресс              | 2000          | 1           | K 92 | учебник / Н. Н. Куняе<br>Кондрашова, А. Г. Фа<br>перераб. и допол.Мос                                           | а, А. С. Дёмушкин, Т. В.<br>Бричнов 2-е издание,<br>сква : Логос, 2014 500 с.                   |
| Фонд библиотеки                                |                             |                   |                         | ) =             | Курныкина О. В.,<br>Нестерова Т. Н.,<br>Соколинская Н. Э. | Бухгалтеро<br>коммерчео<br>учебник      | ский учет в<br>ких банках :                   | M           | осква   | КНОРУС                    | 2013          | 8           | K 93 | информации. Общая<br>нормативной правово<br>Документирование ко<br>информации. Органия                          | исти конфиденциальной<br>характеристика<br>й базы.<br>ифиденциальной<br>зация                   |
| Место хранения                                 |                             |                   | Найти                   |                 |                                                           |                                         |                                               | : ×         | ква     | Вершина                   | 2006          | 1           | К 93 | Разрешительная сист<br>конфиденциальная сист<br>конфиденциальной и<br>номенклатуры дел, ф<br>оформление конфиде | акумен посорога.<br>ема доступа к<br>нформации. Составление<br>ормирование и<br>енциальных дел. |
| Период поступления                             |                             |                   | <u>Г</u> де искать:     | ➡               |                                                           |                                         |                                               | -           | ква     | Альпина                   | 2004          | 2           | К 93 | Подготовка конфиден<br>для архивного хранен<br>Режим конфиденциал                                               | іциальных документов<br>іия или уничтожения.<br>іьности                                         |
| c:                                             |                             |                   | <u>Ч</u> то искать:     | Автор           |                                                           |                                         |                                               |             |         | Бизнес Букс               |               |             |      | документированной и<br>защищенного электро                                                                      | нформации. Система<br>онного                                                                    |
| по: 🗎 🗶                                        |                             |                   | Как искать:             | Заглавие        |                                                           | τ.                                      | очному совпад                                 | дению       | ква     | ИНФРА-М                   | 2008          | 10          | K 93 | электронного докумен                                                                                            | нтооборота Библ. : с.                                                                           |
| Напичие экземпляров                            |                             |                   | Текущая гру             | Место издания   |                                                           |                                         |                                               |             |         |                           |               |             |      | Ссылки на внешние                                                                                               | ресурсы:                                                                                        |
| Без отбора                                     |                             |                   | Искать т                | Издательство    |                                                           | •                                       | группы                                        |             | ква     | Издательство<br>Юрайт, ИД | 2013          | 3           | K 93 |                                                                                                    |                                                                                                 |
| Только с файлами                               |                             |                   |                         | Год издания     |                                                           | -                                       |                                               |             | рв      | "ACA"                     | 1997          | 28          | К 93 |                                                                                                    |                                                                                                 |
| <br>Только с внешн. ссылками                   | <                           |                   | _                       | Кол-во          |                                                           | -                                       | Закрыть                                       | ?           |         |                           | •             | *           | • •  |                                                                                                    |                                                                                                 |
| Применить фильтр                               | Экземпляры текущего издания |                   |                         | Авт.зн.         |                                                           | -                                       |                                               |             |         | Вы                        | бранные книги |             |      |                                                                                                    |                                                                                                 |
|                                                | Инв. (инд.) номер           | Статус            | Место нахожд            | Б.ур.           |                                                           |                                         |                                               | Штрих-к     | рд      |                           |               | Печать      | × 1  | Очистить Оформи                                                                                                 | ить заказ                                                                                       |
| Найти во колу                                  | 4397                        | на полке          | Чит. зал                | Идентификатор Б | 3                                                         | E                                       | ы́нт                                          | 2000000     | 011     | V                         | Іздание       |             |      |                                                                                                    | Инв.(инд.) номер                                                                                |
|                                                | 4398                        | на полке          | Абонемент               | Каталог         |                                                           | E                                       | ы́НТ                                          | 2000000     | 012     |                           |               |             |      |                                                                                                    |                                                                                                 |
| ноиск по текущеи колонке                       | 53547                       | на полке          | Абонемент               | 1 Основно       | ойфонд Ан                                                 | кадемия МУЕ                             | ы́нт                                          | 0000067     | 528     |                           |               |             |      |                                                                                                    |                                                                                                 |
| паити                                          | 53548                       | на полке          | Абонемент               | 1 Основно       | ойфонд Ан                                                 | кадемия МУЕ                             | ынт                                           | 0000094     | 744     |                           |               |             |      |                                                                                                    |                                                                                                 |
| Файлы текущей записи                           |                             |                   |                         |                 |                                                           |                                         |                                               |             |         |                           |               |             |      |                                                                                                    |                                                                                                 |
| ⊫ <u>изм. режим просмотра</u><br>Всого рописой |                             |                   |                         |                 |                                                           |                                         |                                               |             |         |                           |               |             |      |                                                                                                    |                                                                                                 |
| 2 596                                          |                             |                   |                         |                 |                                                           |                                         |                                               |             |         |                           |               |             |      |                                                                                                    |                                                                                                 |
|                                                | 4 - на полках               | 0 - выдано        | 0 - заказано            |                 |                                                           |                                         |                                               |             |         | (                         | ) - кол-во ст | рок         |      |                                                                                                    |                                                                                                 |

#### Попробуем поискать по автору. В графе Что искать пишем – Кулапов.

| ИБЦ Академии МУБиНТ / 1С:Биб               | блиотека ПРОФ, редакция 3.0 | ) (1С:Предприятие) |                       |              |                                                                          |                                                                                          |                |         |                  | Q Поиск С    | trl+Shift+ | F           |                                                                                                    | Ф 🛈 🕁 чит                                                              |
|--------------------------------------------|-----------------------------|--------------------|-----------------------|--------------|--------------------------------------------------------------------------|------------------------------------------------------------------------------------------|----------------|---------|------------------|--------------|------------|-------------|----------------------------------------------------------------------------------------------------|------------------------------------------------------------------------|
| 🛛 ← 🔿 Ницше Фридрих                        |                             |                    |                       |              |                                                                          |                                                                                          |                |         |                  |              |            |             |                                                                                                    |                                                                        |
| ер ч/билета М0000410 Г                     | Пароль                      | Войти              | Выйти Настрой         | ка оповеще   | <u>ний Настройки электро</u>                                             | ного каталога                                                                            |                |         |                  |              |            |             |                                                                                                    |                                                                        |
| Расширенный поиск                          | 📄 🥔 Список библ зап         | иси есть фа % Спис | ок библ записи есть о | бло 🔿        | Автор                                                                    | Заглавие                                                                                 | М              | есто из | Издательство     | Год из       | Ко         | Авт         | Каталожная карто                                                                                                    | чка                                                                    |
| галог<br>галог учебной литера 🝷 🗙          |                             |                    |                       |              | <ul> <li>Купер Д.,</li> <li>Робертсон И.,</li> <li>Тинлайн Г.</li> </ul> | Отбор и найм персона<br>технологии тестирован<br>оценки : [монография]                   | ла: М<br>ния и | осква   | 000<br>"Вершина" | 2005         | 1          | K 92        | Куняев Н. Н.<br>Конфиденциальное ,<br>защищенный электрон                                                            | делопроизводство и<br>ный документооборот :                            |
| анизация<br>демия МУБиНТ 🔹 🗴               |                             |                    |                       |              | Купер К.                                                                 | Индивидуальные разл<br>[монография]                                                      | ичия: М        | осква   | Аспект Пресс     | 2000         | 1          | K 92        | учебник / Н. Н. Куняев,<br>Кондрашова, А. Г. Фаб<br>перераб. и допол.Моск                                            | А.С. Дёмушкин, Т.В.<br>ричнов 2-е издание,<br>зва: Логос, 2014 500 с   |
| ид библиотеки                              |                             |                    |                       |              | <ul> <li>Курныкина О. І<br/>Нестерова Т. Н<br/>Соколинская Н</li> </ul>  | <ul> <li>Вухгалтерский учет в</li> <li>коммерческих банках :</li> <li>учебник</li> </ul> | M              | осква   | КНОРУС           | 2013         | 8          | К 93        | информации. Общая х<br>нормативной правовой<br>Документирование кон<br>информации. Организа<br>конфиленциального, ло | арактеристика<br>і базы.<br>фиденциальной<br>ация<br>хументооборота    |
| то хранения                                |                             |                    | Найти                 |              |                                                                          |                                                                                          | : ×            | ква     | Вершина          | 2006         | 1          | K 93        | Разрешительная систе<br>конфиденциальной ин<br>номенклатуры дел, фо<br>оформление конфиде<br>Полготорка конфиде      | ма доступа к<br>формации. Составлени<br>рмирование и<br>нциальных дел. |
| иод поступления                            |                             |                    | <u>Г</u> де искать:   | A            |                                                                          |                                                                                          | -              | ква     | Альпина          | 2004         | 2          | К 93        | для архивного хранени<br>Режим конфиденциал                                                                          | иальных документов<br>ия или уничтожения.<br>ности                     |
| 🗎 ×                                        |                             |                    | <u>Ч</u> то искать:   | Кулапов      |                                                                          |                                                                                          |                | VPa     | инфра-м          | 2008         | 10         | K 93        | документированной ин<br>защищенного электрон<br>документооборота. Об                                                 | формации. Система<br>НОГО<br>ЗОР СИСТЕМ                                |
| 🗎 ×                                        |                             |                    | Как искать:           | 🔿 По нача    | лу строки 💿 По части                                                     | строки 🔘 По точному совп                                                                 | адению         | KD0     | VIT VITA-WI      | 2000         | 10         | 105         | электронного докумен                                                                                                 | гооборота Библ. : с.                                                   |
| ичие экземпляров                           |                             |                    | Текущая гру           | ппа: Корне   | вая группа                                                               |                                                                                          |                |         | Manazari azaa    | 2012         | 2          | V 02        | Ссылки на внешние р                                                                                                  | есурсы.                                                                |
| отбора 👻                                   |                             |                    | Искать т              | олько в теку | щеи группе 📋 исключ                                                      | ть подчиненные группы                                                                    |                | KBd     | Юрайт, ИД        | 2013         | 5          | K 95        |                                                                                                    |                                                                        |
| олько с файлами<br>олько с внешн. ссылками | <                           |                    |                       |              |                                                                          | <u>Н</u> айти Закрыть                                                                    | ?              | рв      | "ACA"            | 1997         | 28         | K 93<br>▼ ▼ |                                                                                                    |                                                                        |
| Применить, фильтр                          | Экземпляры текущего издания |                    |                       |              |                                                                          |                                                                                          |                |         | Выб              | ранные книги |            |             |                                                                                                    |                                                                        |
|                                            | Инв. (инд.) номер           | Статус             | Место нахожд          | Кол-во       | Фонд библиотеки                                                          | Организация                                                                              | Штрих-к        | од      | 4                | •            | Печать 🗸   | × (         | Очистить Оформи                                                                                                    | ть заказ                                                               |
|                                            | 4397                        | на полке           | Чит. зал              | 1            | Основной фонд                                                            | Академия МУБиНТ                                                                          | 2000000        | 011     | И                | здание       |            |             |                                                                                                    | Инв.(инд.) номер                                                       |
| ти по коду +                               | 4398                        | на полке           | Абонемент             | 1            | Основной фонд                                                            | Академия МУБиНТ                                                                          | 2000000        | 012     |                  |              |            |             |                                                                                                    |                                                                        |
| ск по текущеи колонке                      | 53547                       | на полке           | Абонемент             | 1            | Основной фонд                                                            | Академия МУБиНТ                                                                          | 0000067        | 528     |                  |              |            |             |                                                                                                    |                                                                        |
| таити                                      | 53548                       | на полке           | Абонемент             | 1            | Основной фонд                                                            | Академия МУБиНТ                                                                          | 0000094        | 744     |                  |              |            |             |                                                                                                    |                                                                        |
| айлы текущей записи                        |                             |                    |                       |              |                                                                          |                                                                                          |                |         |                  |              |            |             |                                                                                                    |                                                                        |
| <u>зм. режим просмотра</u>                 |                             |                    |                       |              |                                                                          |                                                                                          |                |         |                  |              |            |             |                                                                                                    |                                                                        |
| 2 596                                      |                             |                    | 0 - 29/92940          |              |                                                                          |                                                                                          |                |         | 0                | - KOR-RO CT  | )OK        |             |                                                                                                    |                                                                        |
|                                            | 4 - Ha HOJIKAX              | о - выдано         | о - заказано          |              |                                                                          |                                                                                          |                |         | 0                | - кол-во стр | JOK        |             |                                                                                                    |                                                                        |

#### Нажимаем кнопку – Найти. В каталоге остается только тот учебник, который мы искали.

| 1 🕒 📃 ИБЦ Академии МУБиНТ / 1С:Библ | пиотека ПРОФ, редакция 3.0  | (1С:Предприятие)  |                      |            |                                |                           |                 |          |              | Q Поиск С    | trl+Shift+ | ·F   | \$ D                                                                                                    | 🖒 Читатель ᆕ               |
|-------------------------------------|-----------------------------|-------------------|----------------------|------------|--------------------------------|---------------------------|-----------------|----------|--------------|--------------|------------|------|----------------------------------------------------------------------------------------------------|----------------------------|
| 📅 ← → Ницше Фридрих                 |                             |                   |                      |            |                                |                           |                 |          |              |              |            |      |                                                                                                    | a Q ? :                    |
| Номер ч/билета М0000410 Па          | ароль                       | Войти             | Выйти Настро         | йка оповещ | <u>ений</u> <u>Настройки</u> : | <u>жтронного каталога</u> |                 |          |              |              |            |      |                                                                                                    |                            |
| Расширенный поиск Х                 | 🗐 🖉 Список библ запис       | си есть фа % Спис | сок библ записи есть | обло 🥂     | 🖬 Автор                        | Заглавие                  |                 | Место из | Издательство | Год из       | Ко         | Авт  | Каталожная карточка                                                                                        |                            |
| Каталог                             |                             |                   |                      |            | — Кулапов В. Л                 | 1. Теория госуда          | оства и права : | Москва   | Норма        | 2009         | 10         | К 90 | Кулапов В. Л.                                                                                              | <b>A</b>                   |
| Каталог учебной литера 🔻 ×          |                             |                   |                      |            |                                | учебник                   |                 |          |              |              |            |      | Теория государства и права : уче<br>Кулапов, А. В. МалькоМосква : Нор                                      | бник / В. Л.<br>ма, 2009   |
| Организация                         |                             |                   |                      |            |                                |                           |                 |          |              |              |            |      | 384 с.<br>Предисловие. Теория государств                                                                   | а и права                  |
| Академия МУБиНТ - ×                 |                             |                   |                      |            |                                |                           |                 |          |              |              |            |      | как наука и учебная дисциплина.<br>Происхождение государства и пра                                         | sa.                        |
| Фонд библиотеки                     |                             |                   |                      |            |                                |                           |                 |          |              |              |            |      | Сущность и типы государства. Фун<br>государства. Формы государства. М<br>государства. Государство и попити | кция<br>Леханизм<br>ческая |
|                                     |                             |                   |                      |            |                                |                           |                 |          |              |              |            |      | система общества. Сущность, при<br>функции права. Правовая система                                         | ципы и<br>и правовая       |
| Место хранения                      |                             |                   |                      |            |                                |                           |                 |          |              |              |            |      | семья. Личность, право, государсти<br>Правосознание и правовая культур<br>система социальных норм. Нормы   | во.<br>на. Право в         |
| - X                                 |                             |                   |                      |            |                                |                           |                 |          |              |              |            |      | Формы права. Правотворчество. С<br>права. Правовые отношения. Прим                                         | истема<br>иенение и        |
| Период поступления                  |                             |                   |                      |            |                                |                           |                 |          |              |              |            |      | толкование норм права. Правомер поведение, правонарушение, юрид                                            | ное<br>ическая             |
| C: 🗎 🗶                              |                             |                   |                      |            |                                |                           |                 |          |              |              |            |      | ответственность, механизм правов<br>регулирования. Стимулы и ограни<br>льготы и поощрения в праве. Зако    | юю<br>іения,<br>іность,    |
| по: 🗎 ×                             |                             |                   |                      |            |                                |                           |                 |          |              |              |            |      | Ссылки на внешние ресурсы:                                                                                 | 389                        |
| Наличие экземпляров                 |                             |                   |                      |            |                                |                           |                 |          |              |              |            |      |                                                                                                    |                            |
| Без отбора 🝷                        |                             |                   |                      |            |                                |                           |                 |          |              |              |            |      |                                                                                                    |                            |
| 🗌 Только с файлами                  |                             |                   |                      |            |                                |                           |                 |          |              |              |            |      |                                                                                                    |                            |
| П Только с внешн. ссылками          | •                           |                   |                      |            |                                |                           |                 |          |              | •            | *          | • •  |                                                                                                    |                            |
| Применить фильтр                    | Экземпляры текущего издания | 0                 |                      | 14         |                                |                           |                 |          | Выб          | ранные книги |            |      |                                                                                                    |                            |
|                                     | Инв. (инд.) номер           | Статус            | Место нахожд         | Кол-во     | Фонд библиотеки                | Организация               | Штрих-          | -код     |              |              | печать •   | ×    | Оформить заказ                                                                                             |                            |
| Найти по коду 👻                     | 50963                       | на полке          | Чит. зал             | 1          | Основной фонд                  | Академия МУБиНТ           | 000006          | 68734    | И            | здание       |            |      | Инв.(инд.)                                                                                                 | номер                      |
| Поиск по текущей колонке            | 50965                       | на полке          | Абонемент            | 1          | Основной фонд                  | Академия МУБиНТ           | 000006          | 68736    |              |              |            |      |                                                                                                    |                            |
| Найти                               | 50968                       | на полке          | Абонемент            | 1          | Основной фонд                  | Академия МУБиНТ           | 000006          | 68739    |              |              |            |      |                                                                                                    |                            |
| Файлы текушей записи                | 50969                       | на полке          | Абонемент            | 1          | Основной фонд                  | Академия МУБиНТ           | 000006          | 68740    |              |              |            |      |                                                                                                    |                            |
| Изм. режим просмотра                | 50970                       | на полке          | Абонемент            | 1          | Основной фонд                  | Академия МУБиНТ           | 000006          | 68741    |              |              |            |      |                                                                                                    |                            |
| Всего записей                       | 56196                       | на полке          | Абонемент            | 1          | Основной фонд                  | Академия МУБиНТ           | 100000          | 7325     |              |              |            |      |                                                                                                    |                            |
| 2 596                               | 56213                       | на полке          | Абонемент            | 1          | Основной фонд                  | Академия МУБиНТ           | 100000          | )7324    |              | KOD DO 077   | 0.01       |      |                                                                                                    |                            |
|                                     | IV - Ha HUJIKAX             | о - выдано        | о - заказано         |            |                                |                           |                 |          | - U          | - кол-во стр | JUK        |      |                                                                                                    |                            |
| ЭЛЕКТРОННЫЙ КАТАЛОГ ПОИСК В ЭЛІ     | ЕКТРОННОМ КАТАЛОГЕ          | ЮИСК В ЭЛЕКТРОННО | Й БИБЛИОТЕКЕ         | КНИГИ НА   | РУКАХ и АКТУАЛЬНЬ              | ЫЕ ЗАКАЗЫ ИСТОРИЯ З       | BAKA3OB         |          |              |              |            |      |                                                                                                    |                            |

Далее нам нужно выбрать один из экземпляров учебника, например, экземпляр под номером **50963**. Для этого нажимаем на него левой кнопкой мыши два раза. Экземпляр попадает в окно для заказов (**Выбранные книги**).

| 📔 📃 ИБЦ Академии МУБиНТ / 1С:Библ | лиотека ПРОФ,  | редакция 3.0 (1С:Предпри | ятие)                     |             |                        |                          |            |              | Q Поиск С     | trl+Shift | ۴F       |                                           | 4 I)                                               | 🖒 Читатель 🗧                  |
|-----------------------------------|----------------|--------------------------|---------------------------|-------------|------------------------|--------------------------|------------|--------------|---------------|-----------|----------|-------------------------------------------|----------------------------------------------------|-------------------------------|
| 🕋 🔶 → Ницше Фридрих               |                |                          |                           |             |                        |                          |            |              |               |           |          |                                           |                                                    | a Q 0 :                       |
|                                   |                | D. č.                    |                           | J.          |                        |                          |            |              |               |           |          |                                           |                                                    |                               |
| Номер ч/билета МОООО410 11        | ароль          | Воити                    | Выити Настр               | оика оповец | цении настроики электр | оонного каталога         |            |              |               |           |          |                                           |                                                    |                               |
| Расширенный поиск Х               | 🗐 🧔 Спи        | сок библ записи есть фа  | % Список библ записи ести | ь обло      | 🛥 Автор                | Заглавие                 | Место из   | Издательство | Год из        | Ко        | Авт      | Каталожная карт                           | гочка                                              |                               |
| Каталог                           |                |                          |                           |             | 😑 Кулапов В. Л.        | Теория государства и пра | ва: Москва | Норма        | 2009          | 10        | К 90     | Кулапов В. Л.                             |                                                    | <b>^</b>                      |
| Каталог учебной литера 👻 🗙        |                |                          |                           |             |                        | учебник                  |            |              |               |           |          | Теория государств<br>Кулапов, А. В. Маль  | а и права : уче<br>коМосква : Нор                  | бник / В. Л.<br>ма, 2009      |
| Организация                       |                |                          |                           |             |                        |                          |            |              |               |           |          | 384 с.<br>Предисловие. Тео                | рия государств                                     | а и права                     |
| Академия МУБиНТ 🔹 ×               |                |                          |                           |             |                        |                          |            |              |               |           |          | как наука и учебная<br>Происхождение госу | дисциплина.<br>дарства и прав                      | a.                            |
| Фонд библиотеки                   |                |                          |                           |             |                        |                          |            |              |               |           |          | сущность и типы го<br>государства. Формы  | сударства. Фун<br>государства. М<br>ротво и попити | кция<br>Леханизм              |
|                                   |                |                          |                           |             |                        |                          |            |              |               |           |          | система общества. О функции права. Пра    | Сущность, прин<br>вовая система                    | ципы и<br>и правовая          |
| Место хранения                    |                |                          |                           |             |                        |                          |            |              |               |           |          | семья. Личность, пр<br>Правосознание и пр | аво, государств<br>авовая культур                  | во.<br>а. Право в             |
|                                   |                |                          |                           |             |                        |                          |            |              |               |           |          | Формы права. Право<br>права. Правовые от  | отворчество. С<br>ношения. Прим                    | истема<br>истема<br>ненение и |
| Период поступления                |                |                          |                           |             |                        |                          |            |              |               |           |          | толкование норм пр<br>поведение, правона  | ава. Правомер<br>рушение, юрид                     | ное<br>ическая                |
| c: 🛍 ×                            |                |                          |                           |             |                        |                          |            |              |               |           |          | регулирования. Сти                        | анизм правов<br>мулы и огранич<br>в праве Закон    | юго<br>іения,<br>ность        |
| по: 🛍 ×                           |                |                          |                           |             |                        |                          |            |              |               |           |          | правопорядок, дисц                        | иплина. Правов                                     | зая                           |
| Наличие экземпляров               |                |                          |                           |             |                        |                          |            |              |               |           |          | Ссылки на внешние                         | е ресурсы:                                         |                               |
| Без отбора 👻                      |                |                          |                           |             |                        |                          |            |              |               |           |          |                                           |                                                    |                               |
| Только с файлами                  |                |                          |                           |             |                        |                          |            |              |               |           |          |                                           |                                                    |                               |
| Только с внешн. ссылками          |                |                          |                           |             |                        |                          | _          |              | •             |           | * *      |                                           |                                                    |                               |
| Применить фильтр                  | Экзе іяры теку | щего издания             |                           |             |                        |                          |            | Вы           | бранные книги |           |          |                                           |                                                    |                               |
|                                   | Ина (инд.) но  | омер Статус              | Место нахожд              | Кол-во      | Фонд библиотеки        | Организация Ш            | трих-код   |              |               | Печать    | - × (    | Очистить Оформ                            | иить заказ                                         |                               |
| Найти по коду 👻                   | 50963          | на полке                 | Чит. зал                  | 1           | Основной фонд          | Академия МУБиНТ 0        | 00068734   | И            | здание        |           |          |                                           | Инв.(инд.) н                                       | номер                         |
|                                   | 50965          | на полке                 | Абонемент                 | 1           | Основной фонд          | Академия МУБиНТ 00       | 0000       | К            | улапов В. Л   | ; Теория  | государ  | ства и права :                            | 50963                                              |                               |
| Найти О Отменить поиск            | 50968          | на полке                 | Абонемент                 | 1           | Основной фонд          | Академия МУБиНТ 00       | 00068739   | y y          | чебник; Мос   | ква; Нор  | ма; 2009 |                                           |                                                    |                               |
|                                   | 50969          | на полке                 | Абонемент                 | 1           | Основной фонд          | Академия МУБиНТ 00       | 00068740   |              |               |           |          |                                           |                                                    |                               |
|                                   | 50970          | на полке                 | Абонемент                 | 1           | Основной фонд          | Академия МУБиНТ 00       | 00068741   |              |               |           |          |                                           |                                                    |                               |
| Всего записей                     | 56196          | на полке                 | Абонемент                 | 1           | Основной фонд          | Академия МУБиНТ 10       | 00007325   |              |               |           |          |                                           |                                                    |                               |
| 2 596                             | 56213          | на полке                 | Абонемент                 | 1           | Основной фонд          | Академия МУБиНТ 10       | 00007324   |              | -             |           |          |                                           |                                                    |                               |
|                                   | 10 - на полка  | ах 0-выдан               | о 0 - заказано            |             |                        |                          |            | • 1          | - выбрано     | книг      |          |                                           |                                                    |                               |
|                                   |                |                          |                           |             |                        |                          |            |              |               |           |          |                                           |                                                    |                               |

#### Нажимаем на кнопку – Оформить заказ.

| 1 НБЦ Академии МУБиНТ / 1С:Библ | иотека ПРОФ, редакция 3.0 ( | 1С:Предприятие)        |                           |            |                               |                          |            |              | Q Поиск С        | trl+Shift+ | F          | 🗘 🕚 🏠 Читатель ᆕ                                                                                                    |
|---------------------------------|-----------------------------|------------------------|---------------------------|------------|-------------------------------|--------------------------|------------|--------------|------------------|------------|------------|----------------------------------------------------------------------------------------------------|
| 🛧 🔶 Ницше Фридрих               |                             |                        |                           |            |                               |                          |            |              |                  |            |            | . d 2 :                                                                                                    |
| Номер ч/билета М0000410 Па      | ароль                       | Войти                  | Выйти Настро              | йка оповещ | <u>ений Настройки электро</u> | нного каталога           |            |              |                  |            |            |                                                                                                    |
| Расширенный поиск               | 🗐 🖉 Список библ запис       | иестьфа % Спис         | ок библ записи есть       | обло 🥂     | м Автор                       | Заглавие                 | Место из   | Издательство | Год из           | Ко         | Авт        | Каталожная карточка                                                                                                    |
| Каталог                         |                             |                        |                           |            | 😑 Кулапов В. Л.               | Теория государства и пра | ва: Москва | Норма        | 2009             | 10         | K 90       | Кулапов В. Л.                                                                                                    |
| Каталог учебной литера 🔻 🗙      |                             |                        |                           |            |                               | учебник                  |            |              |                  |            |            | Теория государства и права : учебник / В. Л.<br>Кулапов, А. В. МалькоМосква : Норма, 2009<br>384 с.                              |
| Организация                     |                             |                        |                           |            |                               |                          |            |              |                  |            |            | Предисловие. Теория государства и права                                                                                          |
| Академия МУБиНТ 🔹 ×             |                             |                        |                           |            |                               |                          |            |              |                  |            |            | Происхождение государства и права.<br>Сущность и типы государства. Функция                                                       |
| Фонд библиотеки                 |                             |                        |                           |            |                               |                          |            |              |                  |            |            | государства. Формы государства. механизм<br>государства. Государство и политическая<br>система общества. Сущность, принципы и    |
|                                 |                             |                        |                           |            |                               |                          |            |              |                  |            |            | функции права. Правовая система и правовая<br>семья. Личность, право, государство.<br>Правосозначие и правовая или тора. Право в |
|                                 |                             |                        |                           |            |                               |                          |            |              |                  |            |            | системе социальных норм. Нормы права.<br>Формы права. Правотворчество. Система                                                   |
| Период поступления              |                             |                        |                           |            |                               |                          |            |              |                  |            |            | права. Правовые отношения. Применение и<br>толкование норм права. Правомерное<br>поведение, правонарушение, юридическая          |
| c: 🛍 ×                          |                             |                        |                           |            |                               |                          |            |              |                  |            |            | ответственность. Механизм правового<br>регулирования. Стимулы и ограничения,<br>пьготы и пооцирения в праве. Законность          |
| по: 🗎 🗙                         |                             |                        |                           |            |                               |                          |            |              |                  |            |            | правопорядок, дисциплина. Правовая                                                                                               |
| Наличие экземпляров             |                             |                        |                           |            |                               |                          |            |              |                  |            |            | Ссылки на внешние песурсы:                                                                                                    |
| Без отбора 🔹                    |                             |                        |                           |            |                               |                          |            |              |                  |            |            |                                                                                                    |
| 🗌 Только с файлами              |                             |                        |                           |            |                               |                          |            |              |                  |            |            |                                                                                                    |
| Только с внешн. ссылками        |                             |                        |                           |            |                               |                          |            | D. d         | > >              |            | * <u>*</u> |                                                                                                    |
| Применить фильтр                | Инв. (инд.) номер           | Статус                 | Место нахожд              | Кол-во     | Фонд библиотеки               | Организация Ш            | трих-код   |              |                  | Печать 🗸   | × (        | Очистить Оформить заказ                                                                                                    |
|                                 | 50963                       | на полке               | Чит. зал                  | 1          | Основной фонд                 | Академия МУБиНТ 00       | 000068734  | П            | здание           |            |            | Инв.(инд.) номер                                                                                                    |
| Найти по коду -                 | 50965                       | на полке               | Абонемент                 | 1          | Основной фонд                 | Академия МУБиНТ 00       | 00068736   | K            | <br>/лапов В. Л. | : Теория   | государ    | оства и права : 50963                                                                                                    |
| Поиск по текущей колонке        | 50968                       | на полке               | Абонемент                 | 1          | Основной фонд                 | Академия МУБиНТ 00       | 000068739  | y            | ебник; Мос       | ква; Норм  | na; 2009   |                                                                                                    |
| Паити                           | 50969                       | на полке               | Абонемент                 | 1          | Основной фонд                 | Академия МУБиНТ 00       | 000068740  |              |                  |            |            |                                                                                                    |
| Фаилы текущей записи            | 50970                       | на полке               | Абонемент                 | 1          | Основной фонд                 | Академия МУБиНТ 00       | 000068741  |              |                  |            |            |                                                                                                    |
| Всего записей                   | 56196                       | на полке               | Абонемент                 | 1          | Основной фонд                 | Академия МУБиНТ 10       | 000007325  |              |                  |            |            |                                                                                                    |
| 2 596                           | 56213<br>10 - на полках     | на полке<br>0 - выдано | Абонемент<br>0 - заказано | 1          | Основной фонд                 | Академия МУБиНТ 10       | 000007324  |              | - выбрано и      | книг       |            |                                                                                                    |
|                                 |                             | - Domaino              | - Guidourio               |            |                               |                          |            | •            | 2010101          |            |            |                                                                                                    |

ЭЛЕКТРОННЫЙ КАТАЛОГ ПОИСК В ЭЛЕКТРОННОМ КАТАЛОГЕ ПОИСК В ЭЛЕКТРОННОЙ БИБЛИОТЕКЕ КНИГИ НА РУКАХ и АКТУАЛЬНЫЕ ЗАКАЗЫ ИСТОРИЯ ЗАКАЗОВ

#### Нажимаем – да.

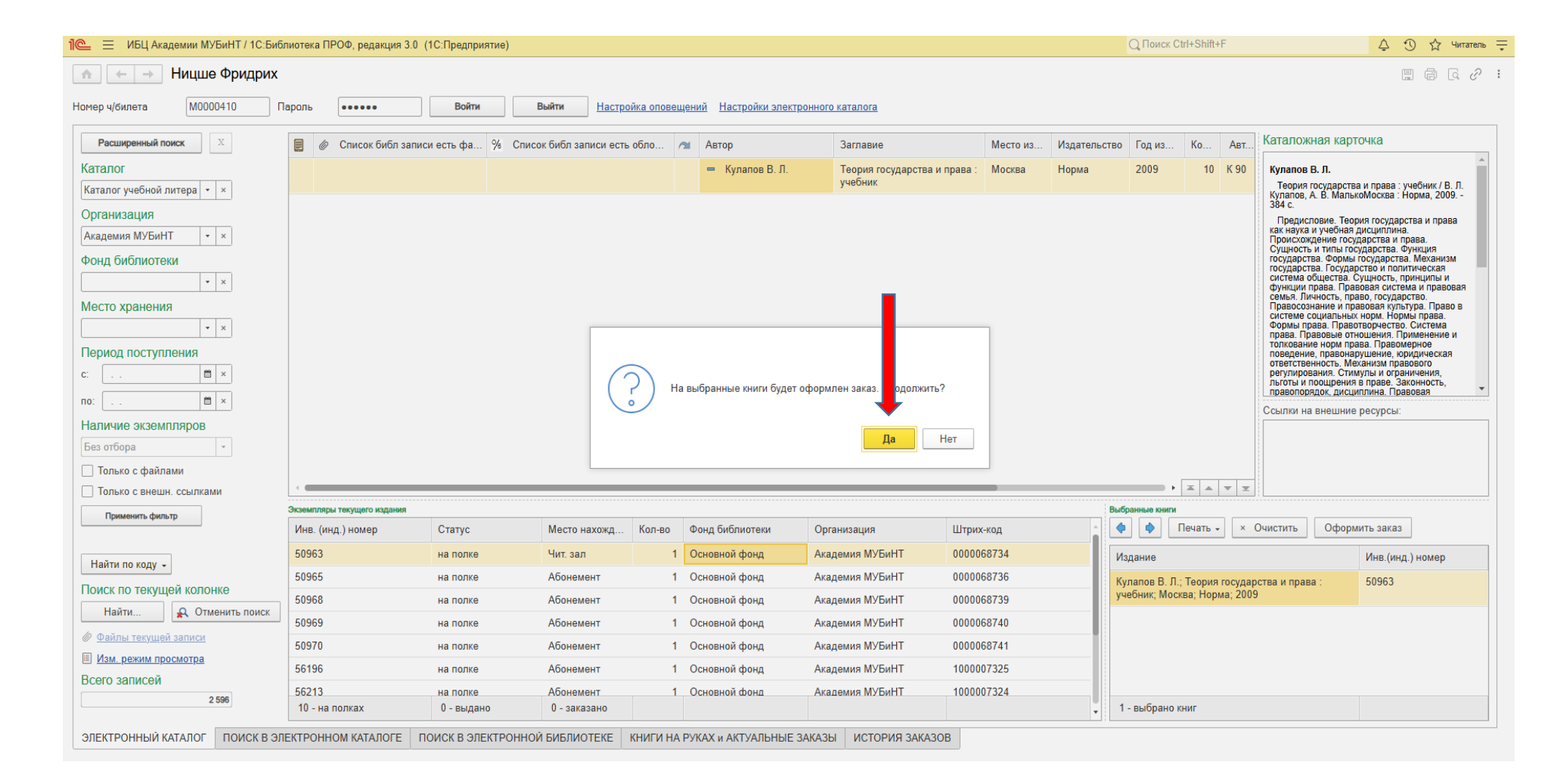

#### Заказ создан. Историю заказов можно просмотреть во вкладке – История заказов.

| ИБЦ Академии МУБиНТ / 1С                                                                              | :Библиотека ПРОФ, редакция  | 3.0 (1С:Предприятие) |                        |            |                                   |                                 |                |                | Q Поиск (    | Ctrl+Shift | +F       |                                                                                                    | 4 D t                                                                                                    | З Чита                                                                                  |
|----------------------------------------------------------------------------------------------------|-----------------------------|----------------------|------------------------|------------|-----------------------------------|---------------------------------|----------------|----------------|--------------|------------|----------|----------------------------------------------------------------------------------------------------|----------------------------------------------------------------------------------------------------|-----------------------------------------------------------------------------------------|
| ← → Ницше Фридр                                                                                       | их                          |                      |                        |            |                                   |                                 |                |                |              |            |          |                                                                                                    | E ē                                                                                                    | 1                                                                                       |
| и/билета М0000410                                                                                     | Пароль                      | Войти                | Выйти Настро           | йка оповещ | <u>ений</u> <u>Настройки элек</u> | <u>тронного каталога</u>        |                |                |              |            |          |                                                                                                    |                                                                                                    |                                                                                         |
| сширенный поиск                                                                                       | 🗐 🖉 Список библ з           | аписи есть фа % Сг   | писок библ записи есть | обло 🥂     | м Автор                           | Заглавие                        | Место из       | . Издательство | Год из       | Ко         | Авт      | Каталожная карточ                                                                                                    | чка                                                                                                    |                                                                                         |
| ПОГ<br>10г учебной литера 🔻 ×                                                                         |                             |                      |                        |            | 😑 Кулапов В. Л.                   | Теория государства и<br>учебник | права : Москва | Норма          | 2009         | 10         | К 90     | Кулапов В. Л.<br>Теория государства и                                                                                                    | права : учебник                                                                                                    | к/ В. Л.                                                                                |
| иизация<br>мия МУБиНТ • ×<br>библиотеки<br>• ×<br>о хранения<br>• ×<br>од поступления<br>• ×<br>• • × |                             |                      |                        |            |                                   |                                 |                |                |              |            |          | Купанов, А. Б. манакки<br>384 с.<br>Предисловие. Теория<br>как наука и учебная ди<br>Орисхождение госуда<br>Сущность и типы госуд<br>государства. Осударст<br>посударства. Позираето<br>государства. Позираето<br>посударства. Позираето<br>система общества. Сусу<br>функции права. Правосо<br>семья. Личность, правс<br>Правосознание и прав<br>системе социальных н<br>формы права. Правосо<br>работо права. Правото<br>правослочание и прав<br>системе социальных н<br>формы права. Правото<br>правосначие и прав.<br>поевдение, правонарую<br>ответственность. Меха<br>регулирования. Стимуу<br>потвоты и поощрения в і<br>правопорядок, дисцииг<br>Ссылки на внешние ри | чиская - порма, ,<br>а государства и права,<br>прства и права,<br>прства и права,<br>прства, Меха<br>ниская и правонно<br>то и политическ,<br>ниская и пр<br>ая система и пр<br>орма. Норма прав<br>вая система и пр<br>ормаство. Систен<br>ормаство. Систен<br>ормаство. Систе | ірава<br>низм<br>ая<br>ы и<br>лавовая<br>раво в<br>ва.<br>ма<br>ние и<br>ская<br>я,<br> |
| Бора 🔹                                                                                                |                             |                      |                        |            |                                   |                                 |                |                |              | TA         |          |                                                                                                    |                                                                                                    |                                                                                         |
| њко с внешн. ссылками                                                                                 | Экземпляры текушего издания | 1                    |                        |            |                                   |                                 |                | But            | ранные книги |            | ¥ ¥      |                                                                                                    |                                                                                                    |                                                                                         |
| рименить фильтр                                                                                       | Инв. (инд.) номер           | Статус               | Место нахожд           | Кол-во     | Фонд библиотеки                   | Организация                     | Штрих-код      | <u></u>        |              | Печать     | - × (    | Очистить Оформит                                                                                                    | гь заказ                                                                                                    |                                                                                         |
|                                                                                                    | 50963                       | на полке             | Чит. зал               | 1          | Основной фонд                     | Академия МУБиНТ                 | 0000068734     | И              | здание       |            |          |                                                                                                    | Инв.(инд.) номе                                                                                                    | ер                                                                                      |
| и по коду 🗸                                                                                           | 50965                       | на полке             | Абонемент              | 1          | Основной фонд                     | Академия МУБиНТ                 | 0000068736     | к              | улапов В. Л  | .; Теория  | государ  | ства и права :                                                                                                    | 50963                                                                                                    |                                                                                         |
| по текущеи колонке                                                                                    | 50968                       | на полке             | Абонемент              | 1          | Основной фонд                     | Академия МУБиНТ                 | 0000068739     | у              | небник; Мос  | жва; Нор   | ма; 2009 |                                                                                                    |                                                                                                    |                                                                                         |
| аити 🤽 Отменить пои                                                                                   | 50969                       | на полке             | Абонемент              | 1          | Основной фонд                     | Академия МУБин                  | 0000068740     |                |              |            |          |                                                                                                    |                                                                                                    |                                                                                         |
| <u>лы текущей записи</u>                                                                              | 50970                       | на полке             | Абонемент              | 1          | Основной фонд                     | Академия МУБи                   | 0000068741     |                |              |            |          |                                                                                                    |                                                                                                    |                                                                                         |
| <u>. режим просмотра</u>                                                                              | 56196                       | на полке             | Абонемент              | 1          | Основной фонд                     | Академия МУБи                   | 1000007325     |                |              |            |          |                                                                                                    |                                                                                                    |                                                                                         |
| записеи                                                                                               | 56213                       | на полке             | Абонемент              | 1          | Основной фонд                     | Академия МУБин                  | 1000007324     |                |              |            |          |                                                                                                    |                                                                                                    |                                                                                         |
| Z 296                                                                                                 | 10 112 000822               | 0 - PH 0940          | 0 - 29892940           |            |                                   |                                 |                |                | DU GRAVA     |            |          |                                                                                                    |                                                                                                    |                                                                                         |

ЭЛЕКТРОННЫЙ КАТАЛОГ ПОИСК В ЭЛЕКТРОННОМ КАТАЛОГЕ ПОИСК В ЭЛЕКТРОННОЙ БИБЛИОТЕКЕ КНИГИ НА РУКАХ и АКТУАЛЬНЫЕ ЗАКАЗЫ ИСТОРИЯ ЗАКАЗОВ

Если навести курсор на строчку с последней датой, можно увидеть содержание заказа. В графе Статус заказа можно увидеть текущее состояние заказа, в нашем случае – Обрабатывается.

| 🖭 📃 ИБЦ Академии МУБиНТ / 1С:Библиотека ПРОФ, редакция 3.0 (10 | С:Предприятие)            |                    |                           |        |            | Q Поис         | к Ctrl+Shift+F | 👃 🕚 🟠 Читатель 🗧 |
|----------------------------------------------------------------|---------------------------|--------------------|---------------------------|--------|------------|----------------|----------------|------------------|
| 🛧 🔶 Ницше Фридрих                                              |                           |                    |                           |        |            |                |                | C :              |
| Номер ч/билета М0000410 Пароль                                 | Войти Выйти Наст          | оойка оповещений Н | Настройки электронного ка | галога |            |                |                |                  |
|                                                                |                           |                    | · ·                       |        |            |                |                |                  |
| Отменить текущий заказ Печать текущего заказа                  |                           |                    |                           |        |            |                |                |                  |
| Дата ↓ Номер                                                   |                           |                    | Статус заказа             |        |            |                |                |                  |
| 💷 18.09.2023 12:24:29 MY-00000004                              |                           |                    | Отменен                   |        |            |                |                |                  |
| 💷 18.09.2023 12:26:18 МУ-0000 05                               |                           |                    | Отменен                   |        |            |                |                |                  |
| □ 18.09.2023 17:13:06 MУ-0006 96                               |                           |                    | Отменен 🔸                 |        |            |                |                |                  |
| ₽ 24.12.2024 19:56:13 MУ-00000001                              |                           |                    | Обрабатывается            |        |            |                |                |                  |
|                                                                |                           |                    |                           |        |            |                |                |                  |
|                                                                |                           |                    |                           |        |            |                |                |                  |
|                                                                |                           |                    |                           |        |            |                |                |                  |
|                                                                |                           |                    |                           |        |            |                |                |                  |
|                                                                |                           |                    |                           |        |            |                |                |                  |
|                                                                |                           |                    |                           |        |            |                |                |                  |
|                                                                |                           |                    |                           |        |            |                |                |                  |
|                                                                |                           |                    |                           |        |            |                |                |                  |
|                                                                |                           |                    |                           |        |            |                |                |                  |
|                                                                |                           |                    |                           |        |            |                |                | I A V I          |
| Книги по текущему заказу                                       |                           |                    |                           |        |            |                |                |                  |
| Отменить за выделенных книг                                    |                           |                    |                           |        |            |                |                |                  |
| N Автор Заглавие                                               |                           | Год издания        | Инв.(инд.) номер          | Кол.   | Отменено   | Причина отмены | Пояснение      |                  |
| 1 Кулапов В. Л. Теория госуд                                   | дарства и права : учебник | 2009               | 50963                     | 1      |            |                |                |                  |
|                                                                |                           |                    |                           |        |            |                |                |                  |
|                                                                |                           |                    |                           |        |            |                |                |                  |
|                                                                |                           |                    |                           |        |            |                |                |                  |
|                                                                |                           |                    |                           |        |            |                |                |                  |
|                                                                |                           |                    |                           |        |            |                |                |                  |
|                                                                |                           |                    |                           | ИСТОР  | NG SAKASOB |                |                |                  |

## Когда заказ будет готов, в графе **Статус заказа** будет стоять – **Сформирован.** После появления данного статуса можно подходить в Информационно-библиотечный центр за заказом.

| — ибц Ака                                          | демии из витт / то                         |              |                       |                   |           |                      |                              |      |          |                |           |       |     |
|----------------------------------------------------|--------------------------------------------|--------------|-----------------------|-------------------|-----------|----------------------|------------------------------|------|----------|----------------|-----------|-------|-----|
| ← →                                                | Ницше Фридр                                | их           |                       |                   |           |                      |                              |      |          |                |           |       |     |
| ер ч/билета                                        | M0000410                                   | Пароль       | •••••                 | Войти             | Выйти     | Настройка оповещений | Настройки электронного катал | лога |          |                |           |       |     |
|                                                    |                                            |              |                       |                   |           |                      |                              |      |          |                |           |       |     |
| Отменить теку                                      | щий заказ                                  | Печать текущ | его заказа            |                   |           |                      | _                            |      |          |                |           |       |     |
| ата                                                | ↓ Номер                                    |              |                       |                   |           |                      | С. ис заказа                 |      |          |                |           |       |     |
| 18.09.2023 1                                       | 2:24:29 MY-00000                           | 004          |                       |                   |           |                      | О                            |      |          |                |           |       |     |
| 18.09.2023 1                                       | 2:26:18 MY-00000                           | 005          |                       |                   |           |                      | О                            |      |          |                |           |       |     |
| J8.09.2023 1                                       | 7:13:06 MУ-00000                           | 006          |                       |                   |           |                      | От енен                      |      |          |                |           |       |     |
| 24.12.2024 2                                       | 0:03:26 MY-00000                           | 001          |                       |                   |           |                      | Сформирован                  |      |          |                |           |       |     |
|                                                    |                                            |              |                       |                   |           |                      |                              |      |          |                |           |       |     |
| иги по текущем<br>Отменить зап                     | / заказу<br>аз выделенных книг             |              |                       |                   |           |                      |                              |      |          |                | <br>      | <br>2 | £ A |
| иги по текущем<br>Отменить заи<br>Автор            | / заказу<br>аз выделенных книг             |              | Заглавие              |                   |           | Год издания          | Инв.(инд.) номер             | Кол. | Отменено | Причина отмены | Пояснение | <br>2 |     |
| иги по текущем<br>Отменить заи<br>Автор<br>1 Кулап | у заказу<br>аз выделенных книг<br>рв В. Л. |              | Заглавие<br>Теория го | сударства и права | : учебник | Год издания<br>2009  | Инв.(инд.) номер<br>50963    | Кол. | Отменено | Причина отмены | Пояснение | <br>2 |     |

#### Если нужно отменить заказ, наводим курсор мыши на строку с заказом, который хотим отменить.

| 🍋 😑 ИБЦ Академии МУБиНТ / 1С:Библиотека ПРОФ, реда | кция 3.0 (1С:Предприятие)            |                    |                            |         |          |                | Q Поиск Ctrl+Shift+F | 🗘 🕥 🏠 Читатель 🚍 |
|----------------------------------------------------|--------------------------------------|--------------------|----------------------------|---------|----------|----------------|----------------------|------------------|
| 🚓 🔶 🔶 Ницше Фридрих                                |                                      |                    |                            |         |          |                |                      | I :              |
| Номер ч/билета М0000410 Пароль ••••••              | Войти Выйти Нас                      | стройка оповещений | Настройки электронного кат | алога   |          |                |                      |                  |
|                                                    |                                      |                    | p p                        |         |          |                |                      |                  |
| Отменить текущий заказ Печать текущего заказа      |                                      |                    |                            |         |          |                |                      |                  |
| Дата 斗 Номер                                       |                                      |                    | Статус заказа              |         |          |                |                      |                  |
| 💷 18.09.2023 12:24:29 МУ-00000004                  |                                      |                    | Отменен                    |         |          |                |                      |                  |
| 💷 18.09.2023 12:26:18 МУ-00000005                  |                                      |                    | Отменен                    |         |          |                |                      |                  |
| 💷 18.09.2023 17:13:06 МУ-00000006                  |                                      |                    | Отменен                    |         |          |                |                      |                  |
| 📮 24.12.2024 20:03:26 MY-00000001                  |                                      |                    | Сформирован                |         |          |                |                      |                  |
|                                                    |                                      |                    |                            |         |          |                |                      |                  |
|                                                    |                                      |                    |                            |         |          |                |                      |                  |
|                                                    |                                      |                    |                            |         |          |                |                      |                  |
|                                                    |                                      |                    |                            |         |          |                |                      |                  |
|                                                    |                                      |                    |                            |         |          |                |                      |                  |
|                                                    |                                      |                    |                            |         |          |                |                      |                  |
|                                                    |                                      |                    |                            |         |          |                |                      |                  |
|                                                    |                                      |                    |                            |         |          |                |                      |                  |
|                                                    |                                      |                    |                            |         |          |                |                      | X A V Y          |
| Книги по текущему заказу                           |                                      |                    |                            |         |          |                |                      |                  |
| Отменить заказ выделенных книг                     |                                      |                    |                            |         |          |                |                      |                  |
| N Автор                                            | Заглавие                             | Год издания        | Инв.(инд.) номер           | Кол.    | Отменено | Причина отмены | Пояснение            |                  |
| 1 Кулапов В. Л.                                    | Теория государства и права : учебник | 2009               | 50963                      | 1       |          |                |                      |                  |
|                                                    |                                      |                    |                            |         |          |                |                      |                  |
|                                                    |                                      |                    |                            |         |          |                |                      |                  |
|                                                    |                                      |                    |                            |         |          |                |                      |                  |
|                                                    |                                      |                    |                            |         |          |                |                      |                  |
|                                                    |                                      |                    |                            |         |          |                |                      |                  |
| ЭЛЕКТРОННЫЙ КАТАЛОГ ПОИСК В ЭЛЕКТРОННОМ КАТАЛ      | ОГЕ ПОИСК В ЭЛЕКТРОННОЙ БИБЛИОТЕКЕ   | КНИГИ НА РУКАХ и   | АКТУАЛЬНЫЕ ЗАКАЗЫ          | история | ЗАКАЗОВ  |                |                      |                  |

#### Нажимаем на кнопку – Отменить текущий заказ.

| 1@   | ≡ NE    | БЦ Академии      | МУБиНТ / 1С:Би | блиотека ПІ  | РОФ, редакі | ция 3.0 (10 | СПредприяти    | 3)           |         |                   |                  |                 |        |          |                | Q Поиск Ctrl+ | Shift+F   | 4 I) | 🖒 Читате       | ъ   |
|------|---------|------------------|----------------|--------------|-------------|-------------|----------------|--------------|---------|-------------------|------------------|-----------------|--------|----------|----------------|---------------|-----------|------|----------------|-----|
| A    | -       | 🔸 Ниці           | ше Фридрих     |              |             |             |                |              |         |                   |                  |                 |        |          |                |               |           |      | ć              | ) : |
| Номе | р ч/бил | M                | 0000410        | Пароль       |             |             | Войти          | Выйти        | Hact    | гройка оповешений | і Настройки элен | стронного катаг | пога   |          |                |               |           |      |                |     |
|      | ,       |                  |                | Пароло       |             |             |                |              |         | ponta onobellenni |                  |                 |        |          |                |               |           |      |                |     |
|      | Отмен   | нить текущий зак | 33             | Печать текущ | его заказа  |             |                |              |         |                   |                  |                 |        |          |                |               |           |      |                |     |
| Да   | та      | ļ                | Номер          |              |             |             |                |              |         |                   | Статус зак       | аза             |        |          |                |               |           |      |                |     |
|      | 18.09.3 | 2023 12:24:29    | MY-00000004    |              |             |             |                |              |         |                   | Отменен          |                 |        |          |                |               |           |      |                |     |
|      | 18.09.3 | 2023 12:26:18    | MY-00000005    |              |             |             |                |              |         |                   | Отменен          |                 |        |          |                |               |           |      |                |     |
| E    | 18.09.3 | 2023 17:13:06    | MY-00000006    |              |             |             |                |              |         |                   | Отменен          |                 |        |          |                |               |           |      |                |     |
| E    | 24.12.3 | 2024 20:03:26    | MY-00000001    |              |             |             |                |              |         |                   | Сформиро         | ван             |        |          |                |               |           |      |                |     |
|      |         |                  |                |              |             |             |                |              |         |                   |                  |                 |        |          |                |               |           |      |                |     |
|      |         |                  |                |              |             |             |                |              |         |                   |                  |                 |        |          |                |               |           |      |                |     |
|      |         |                  |                |              |             |             |                |              |         |                   |                  |                 |        |          |                |               |           |      |                |     |
|      |         |                  |                |              |             |             |                |              |         |                   |                  |                 |        |          |                |               |           |      |                |     |
|      |         |                  |                |              |             |             |                |              |         |                   |                  |                 |        |          |                |               |           |      |                |     |
|      |         |                  |                |              |             |             |                |              |         |                   |                  |                 |        |          |                |               |           |      |                |     |
|      |         |                  |                |              |             |             |                |              |         |                   |                  |                 |        |          |                |               |           |      |                |     |
|      |         |                  |                |              |             |             |                |              |         |                   |                  |                 |        |          |                |               |           |      |                |     |
|      |         |                  |                |              |             |             |                |              |         |                   |                  |                 |        |          |                |               |           |      | <b>T A F 1</b> | _   |
| Кни  |         |                  | v              |              |             |             |                |              |         |                   |                  |                 |        |          |                |               |           |      |                |     |
|      | Отмен   | нить заказ выд   | ленных книг    |              |             |             |                |              |         |                   |                  |                 |        |          |                |               |           |      |                |     |
| N    |         | Автор            |                |              | 3           | аглавие     |                |              |         | Год издания       | Инв.(инд.) ног   | мер             | Кол.   | Отменено | Причина отмены |               | Пояснение |      |                |     |
|      | 1       | Кулапов В. Л     |                |              | Т           | еория госуд | дарства и праг | ва : учебник |         | 2009              | 50963            |                 | 1      |          |                |               |           |      |                |     |
|      |         | ,                |                |              |             |             |                | ,            |         |                   |                  |                 |        |          |                |               |           |      |                |     |
|      |         |                  |                |              |             |             |                |              |         |                   |                  |                 |        |          |                |               |           |      |                |     |
|      |         |                  |                |              |             |             |                |              |         |                   |                  |                 |        |          |                |               |           |      |                |     |
|      |         |                  |                |              |             |             |                |              |         |                   |                  |                 |        |          |                |               |           |      |                |     |
|      |         |                  |                |              |             |             |                |              |         |                   |                  |                 |        |          |                |               |           |      |                |     |
| ЭП   | ЕКТРОН  | НЫЙ КАТАПО       | Г ПОИСК В Э    | ЛЕКТРОНН     | ΟΜ ΚΑΤΑΠΟ   |             | ИСК В ЭЛЕКТЕ   | РОННОЙ БИБ   | ЛИОТЕКЕ | КНИГИ НА РУКА     | АХ и АКТУАЛЬНЫГ  | Е ЗАКАЗЫ        | стория | ЗАКАЗОВ  |                |               |           |      |                |     |

#### Затем на кнопку – Да.

| 🍋 😑 ИБЦ Академии МУБиНТ / 1С:Библиотека ПРОФ, редакция 3.0 (1С:Предприятие)    |                                                                               |                        | ОПОИ             | аск Ctrl+Shift+F | ۇ ۞ ☆ Читатель ╤ |
|--------------------------------------------------------------------------------|-------------------------------------------------------------------------------|------------------------|------------------|------------------|------------------|
| м ← → Ницше Фридрих                                                            |                                                                               |                        |                  |                  | C :              |
| Номер ч/билета М0000410 Пароль ••••• Войти Выйти Настройка оповещени           | <u>й Настройки электронного каталога</u>                                      |                        |                  |                  |                  |
| Отменить текущий заказ Печать текущего заказа                                  |                                                                               |                        |                  |                  |                  |
| Дата ↓ Номер                                                                   | Статус заказа                                                                 |                        |                  |                  |                  |
| ■ 18.09.2023 12:24:29 MY-00000004                                              | Отменен                                                                       |                        |                  |                  |                  |
| E 18.09.2023 12:26:18 MY-00000005                                              | Отменен                                                                       |                        |                  |                  |                  |
| 💷 18.09.2023 17:13:06 MY-00000006                                              | Отменен                                                                       |                        |                  |                  |                  |
| 📮 24.12.2024 20:03:26 MY-00000001                                              | Сформирован                                                                   |                        |                  |                  |                  |
| У выде<br>"Отмен<br>Книги по текущему заказу<br>Отменить заказ выделенных книг | ленных в списке заказов будет устано<br>сен". Заказ всех книг будут отменены. | ен статус<br>юдолжить? | π                |                  |                  |
| N Автор Заглавие Год издания                                                   | Инв.(инд.) номер Кол                                                          | Отменен                | О Причина отмены | Пояснение        |                  |
| 1 Кулапов В. Л. Теория государства и права : учебник 2009                      | 50963                                                                         | 1                      |                  |                  |                  |
|                                                                                |                                                                               |                        |                  |                  |                  |

#### Статус заказа будет изменен на – Отменен.

| 🍋 😑 ИБЦ Академии МУБиНТ / 1С:Библиотека ПРОФ, редакция 3.0 (1С:Предприятие) |                     |                           |        |          | Q Поиск Ctrl+  | Shift+F   | 🗘 🕚 🏠 Читатель 킂 |
|-----------------------------------------------------------------------------|---------------------|---------------------------|--------|----------|----------------|-----------|------------------|
| м ← → Ницше Фридрих                                                         |                     |                           |        |          |                |           | ି :              |
|                                                                             |                     |                           |        |          |                |           |                  |
|                                                                             | астроика оповещении | пастроики электронного ка | 10101  |          |                |           |                  |
| Отменить текущий заказ Печать текущего заказа                               |                     |                           |        |          |                |           |                  |
| Дата 🕴 Номер                                                                |                     | Статус заказа             |        |          |                |           |                  |
| ■ 18.09.2023 12:24:29 MY-00000004                                           |                     | Отмен                     |        |          |                |           |                  |
| ■ 18.09.2023 12:26:18 MY-00000005                                           |                     | Отм                       |        |          |                |           |                  |
| ■ 18.09.2023 17:13:06 MУ-00000006                                           |                     | Оттан                     |        |          |                |           |                  |
| 💷 24.12.2024 20:03:26 MY-00000001                                           |                     | Отменен                   |        |          |                |           |                  |
|                                                                             |                     |                           |        |          |                |           |                  |
|                                                                             |                     |                           |        |          |                |           |                  |
|                                                                             |                     |                           |        |          |                |           |                  |
|                                                                             |                     |                           |        |          |                |           |                  |
|                                                                             |                     |                           |        |          |                |           |                  |
|                                                                             |                     |                           |        |          |                |           |                  |
|                                                                             |                     |                           |        |          |                |           |                  |
|                                                                             |                     |                           |        |          |                |           |                  |
|                                                                             |                     |                           |        |          |                |           |                  |
|                                                                             |                     |                           |        |          |                |           |                  |
| Отменить заказ выделенных книг                                              |                     |                           |        |          |                |           |                  |
|                                                                             | Featuraating        |                           | Vez    | 0740000  |                | Падацициа |                  |
| N Astop Sanatave                                                            | год издания         | инв.(инд.) номер          | KUJI.  | Отменено | причина отмены | Пояснение |                  |
| теория государства и права : учеоник                                        | 2009                | 50963                     | 1      |          |                |           |                  |
|                                                                             |                     |                           |        |          |                |           |                  |
|                                                                             |                     |                           |        |          |                |           |                  |
|                                                                             |                     |                           |        |          |                |           |                  |
|                                                                             |                     |                           |        |          |                |           |                  |
|                                                                             |                     |                           | ИСТОРИ |          |                |           |                  |

## Информация о книгах на руках

Вопрос: Зачем это нужно?

**Ответ:** Теперь Вы можете самостоятельно узнавать о том, какие издания у Вас на руках и как давно они у Вас. Вы можете видеть срок окончания пользования изданиями. Все это возможно через Виртуальный кабинет читателя, то есть в удаленном формате.

#### Нажимаем на вкладку – Книги на руках и актуальные заказы.

| ИБЦ Академии МУБиНТ / 1С:Библ | иотека ПРОФ, редакци:   | я 3.0 (1С:Предприятие) |                           |            |                                                          |                                                                                   |                |                          | Q Поиск ( | Ctrl+Shift+F |                                                                                                    | Д то су чита                                                                                                    |
|-------------------------------|-------------------------|------------------------|---------------------------|------------|----------------------------------------------------------|-----------------------------------------------------------------------------------|----------------|--------------------------|-----------|--------------|----------------------------------------------------------------------------------------------------|----------------------------------------------------------------------------------------------------|
| ← → Ницше Фридрих             |                         |                        |                           |            |                                                          |                                                                                   |                |                          |           |              |                                                                                                    |                                                                                                    |
| и/билета М0000410 Па          | ароль                   | Войти                  | Выйти Настро              | йка оповец | цений <u>Настройки электрон</u>                          | ного каталога                                                                     |                |                          |           |              |                                                                                                    |                                                                                                    |
| сширенный поиск               | 🗐 🖉 Список библ         | записи есть фа % С     | писок библ записи есть    | обло /     | 🕤 Автор                                                  | Заглавие                                                                          | Место из       | Издательство             | Год из    | Ко           | Авт Ката                                                                                                    | пожная карточка                                                                                                    |
| 10Г<br>ог учебной литера 🔻 🗙  |                         |                        |                           |            | <ul> <li>Всеволодова А.</li> </ul>                       | <li>В. Компьютерная обработка<br/>линтвистических данных<br/>учебное пособие</li> | Ярославль      | Академия<br>МУБиНТ       | 2014      | 26           | B 84 Bcer<br>Ko<br>дан                                                                                                    | колодова А. В.<br>ипьютерная обработка лингвистических<br>ых: учебное пособие / А. В.<br>опосослови / А. В.                                                                                  |
| изация<br>мия МУБиНТ • ×      |                         |                        |                           |            | <ul> <li>Севостьянов А.<br/>Конокотин Н. Г.</li> </ul>   | В., Градостроительство и<br>планировка населенных м                               | Москва<br>иест | Издательство<br>"КолосС" | 2012      | 2            | Г 75 2014<br>Обзо<br>87                                                                                                    | оподовалроснавль: Академия мубинт,<br>88 с.<br>формация. Информационные технологии.<br>р лингвистических программ Библ.: с.<br>ISBN 978-5-93002-282-7                                        |
| библиотеки                    |                         |                        |                           |            | <ul> <li>Свищева В. А.</li> </ul>                        | Государственные и<br>муниципальные финансы<br>учебник                             | Москва         | Издательско-<br>торговая | 2009      | 1            | С24 Уч<br>прег<br>обра<br>«Ин                                                                                                    | ебное пособие обобщает опыт<br>одавания автором курса «Компьютерная<br>ботка лингвистических данных» и<br>рормационные технологии в лингвистике»                                             |
| э хранения                    |                         |                        |                           |            | <ul> <li>Aufderstrasse H.<br/>Bock H., Muller</li> </ul> | , Themen 2. Lehrwerk fuer<br>I. Deutsch als<br>Fremdsprache.Arbeitsbuch           |                | Max Hueber<br>Verlag     | 1993      | 1            | Для<br>0357<br>акад<br>пере<br>знан                                                                                                    | тудентов-оакалавров по направлению<br>00.62 «Лингвистика» в Международной<br>емии бизнеса и новых технологий. В<br>ом разделе пособия изложен минимум<br>ий по информатике и информационным  |
| д поступления                 |                         |                        |                           |            | <ul> <li>Aufderstrasse H.</li> </ul>                     | themen neu 1. Lehrwerk fu<br>Deutsch als Fremdsprache<br>Kursbuch                 | r<br>::        | Max Hueber<br>Verlag     | 1998      | 2            | А 92 данн<br>мето<br>вычи<br>расс                                                                                                    | ологиям, необходимый для изучения<br>ого курса. Наряду с базовыми понятиями,<br>дами и приёмами использования средств<br>спительной техники, в пособии<br>мотрены передовые информационные и |
| . 🗎 × ие экземпляров          |                         |                        |                           |            | <ul> <li>Aufderstrasse H.<br/>Bock H., Muller</li> </ul> | , Themen 3. Lehrwerk fuer<br>I. Deutsch als Fremdsprache<br>Lehrerhandbuch.       | :              | Max Hueber<br>Verlag     | 1990      | 1            | А 92 Комп<br>дост<br>изло<br>фун,                                                                                                    | уникационные технологии глобальных<br>ьютерных сетей. Во втором разделе в<br>упной и систематизированной форме<br>жены основные направления<br>цаментальных исследований и                   |
| Бора т                        |                         |                        |                           |            | <ul> <li>Aufderstrasse H.<br/>Bock H., Gerdes</li> </ul> | , Themen neu 1. : Lehrwerk<br>M. Deutsch als Fremdsprache                         | fuer           | Max Hueber<br>Verlag     | 1993      | 2            | A 92 Reperted and the second second s | ерческих разраооток, находящихся на<br>сечении лингвистики, методов<br>ставления и обработки знаний и самых<br>еменных информационных технологий. В<br>бии рассмотрены типичные и            |
| ко с внешн. ссылками          |                         | ua                     |                           |            |                                                          |                                                                                   |                | Bu                       |           |              | СПеі                                                                                                    | ифические припожения компьютерной                                                                                                    |
| менить фильтр                 | Инв. (инд.) номер       | Статус                 | Место нахожд              | Кол-во     | Фонд библиотеки                                          | Организация Ш                                                                     | Ітрих-код      |                          |           | Печать +     | × Очисти                                                                                                    | ть Оформить заказ                                                                                                    |
|                               | 52934                   | на полке               | Чит. зал                  | 1          | Основной фонд                                            | Академия МУБиНТ 00                                                                | 000042391      | V                        | здание    |              |                                                                                                    | Инв.(инд.) номер                                                                                                    |
| по коду +                     | 52935                   | на полке               | Абонемент                 | 1          | Основной фонд                                            | Академия МУБиНТ 00                                                                | 000072346      |                          |           |              |                                                                                                    |                                                                                                    |
| по текущеи колонке            | 52936                   | на полке               | Абонемент                 | 1          | Основной фонд                                            | Академия МУБиНТ 00                                                                | 000072347      |                          |           |              |                                                                                                    |                                                                                                    |
| ити                           | 52937                   | на полке               | Абонемент                 | 1          | Основно                                                  | Академия МУБиНТ 00                                                                | 000072348      |                          |           |              |                                                                                                    |                                                                                                    |
| <u>пы текущей записи</u>      | 52938                   | на полке               | Абонемент                 | 1          | Основно                                                  | Академия МУБиНТ 00                                                                | 000072349      |                          |           |              |                                                                                                    |                                                                                                    |
| <u>режим просмотра</u>        | 52939                   | на полке               | Абонемент                 | 1          | Основно                                                  | Академия МУБиНТ 00                                                                | 000072351      |                          |           |              |                                                                                                    |                                                                                                    |
| 2 596                         | 52940<br>26 - на полках | на полке<br>0 - выдано | Абонемент<br>0 - заказано | 1          | Основно ронд                                             | Академия МУБиНТ 00                                                                | 000072350      |                          |           |              |                                                                                                    |                                                                                                    |

#### В разделе Книги на руках отображается информация

- о выданных изданиях,
- о дате выдаче издания и
- количестве дней, в течение которых издание находится на руках.

| 🚬 📃 ИБЦ Академі                                                  | ии МУБиНТ / 1С:Библио                                            | тека ПРОФ, редакция 3            | 3.0 (1С:Предприятие)                 |                                              |                    |        |             | Q Поиск Ctrl+Shift+ | F               | Ţ               | 🛈 🔂 Чит | татель 📮 |
|------------------------------------------------------------------|------------------------------------------------------------------|----------------------------------|--------------------------------------|----------------------------------------------|--------------------|--------|-------------|---------------------|-----------------|-----------------|---------|----------|
| л ← → Ни                                                         | ицше Фридрих                                                     |                                  |                                      |                                              |                    |        |             |                     |                 |                 |         | ∂ :      |
| омер ч/билета                                                    | М0000410 Паро                                                    | ль                               | Войти Выйти Нас                      | <u>тройка оповещений Настройки электронн</u> | <u>го каталога</u> |        |             |                     |                 |                 |         |          |
| Книги на руках<br>Печат ниг на р                                 | руках Печа                                                       | ать формуляра                    |                                      |                                              |                    |        | Ļ           |                     |                 |                 |         |          |
| Издание 🔶                                                        |                                                                  |                                  |                                      | Инв. номер                                   |                    | Дат    | а выдачи    | Срок возврата       | Дн. на руках    | Просрочено дней | Кол-во  |          |
| Шрайберг Я. Л. Авто                                              | орское право и библиоте                                          | еки : руководство для б          | библиотечных и информационных работ  | 64903                                        |                    | 25.1   | 12.2024     |                     | 1               |                 |         | 1        |
| Шрайберг Я. Л. Автор<br>для библиотечных и<br>ГПНТБ России 2007, | рское право и библиотен<br>информационных работ<br>инв.ном.64903 | ки : руководство<br>ников Москва |                                      |                                              |                    |        |             |                     |                 |                 |         |          |
| Актуальные заказы книг                                           |                                                                  |                                  |                                      |                                              |                    |        |             |                     |                 |                 |         |          |
| Отменить зака:                                                   | з отмеченных книг                                                | Обновить                         |                                      |                                              |                    |        |             |                     |                 |                 |         |          |
| Пометка Дата за                                                  | аказа Издание                                                    |                                  |                                      | Инв. но                                      | іер                | Кол-во | Статус зака | 838                 | Организация     |                 |         |          |
| 24.12.20                                                         | 24 Кулапов В. Л                                                  | П.; Теория государства и г       | права : учебник; Москва; Норма; 2009 | 50963                                        |                    | 1      | Сформирова  | ан                  | Академия МУБиНТ |                 |         |          |
|                                                                  |                                                                  |                                  |                                      |                                              |                    |        |             |                     |                 |                 |         |          |
| ЭЛЕКТРОННЫЙ КАТАЛ                                                | ЛОГ ПОИСК В ЭЛЕКТ                                                |                                  | ПОИСК В ЭЛЕКТРОННОЙ БИБЛИОТЕКЕ       | КНИГИ НА РУКАХ и АКТУАЛЬНЫЕ ЗАКА             | ЗЫ ИСТОРИЯ ЗАКАЗОВ |        |             |                     |                 |                 |         |          |

#### Если нажать на кнопку – Печать книг на руках, можно также увидеть Срок возврата.

| 🏊 😑 ИБЦ Академии МУБиНТ / 1С:Библиотека ПРОФ, редакция 3.0 (1С:Предприятие)                       |                                                     |                   | Q Поиск Ctrl+Shift+F | :               | Ć.              | ① ☆ 4  | татель : |
|---------------------------------------------------------------------------------------------------|-----------------------------------------------------|-------------------|----------------------|-----------------|-----------------|--------|----------|
| 🖌 🦟 📕 Ницше Фридрих                                                                               |                                                     |                   |                      |                 |                 |        | Ð        |
| мер ч/билет М0000410 Пароль •••••• Войти Выйти                                                    | астройка оповещений Настройки электронного каталога |                   |                      |                 |                 |        |          |
|                                                                                                   |                                                     |                   |                      |                 |                 |        |          |
| Печать книг на руках Печать формуляра                                                             |                                                     |                   |                      |                 |                 |        |          |
| Издание                                                                                           | Инв. номер                                          | Дата выдачи       | Срок возврата        | Дн. на руках    | Просрочено дней | Кол-во |          |
| Шрайберг Я. Л. Авторское право и библиотеки : руководство для библиотечных и информационных работ | 64903                                               | 25.12.2024        |                      | 1               |                 |        | 1        |
|                                                                                                   |                                                     |                   |                      |                 |                 |        |          |
|                                                                                                   |                                                     |                   |                      |                 |                 |        |          |
|                                                                                                   |                                                     |                   |                      |                 |                 |        |          |
|                                                                                                   |                                                     |                   |                      |                 |                 |        |          |
|                                                                                                   |                                                     |                   |                      |                 |                 |        |          |
|                                                                                                   |                                                     |                   |                      |                 |                 |        |          |
|                                                                                                   |                                                     |                   |                      |                 |                 |        |          |
| Шрайберг Я. Л. Авторское право и библиотеки : руководство                                         |                                                     |                   |                      |                 |                 |        |          |
| для библиотечных и информационных работников Москва<br>ГПНТБ России 2007, инв.ном.64903           |                                                     |                   |                      |                 |                 |        |          |
| ктуальные заказы книг                                                                             |                                                     |                   |                      |                 |                 |        |          |
| Отменить заказ отмеченных книг Обновить                                                           |                                                     |                   |                      |                 |                 |        |          |
| Пометка Дата заказа Издание                                                                       | Инв. номер                                          | Кол-во Статус заи | :838                 | Организация     |                 |        |          |
| 24.12.2024 Кулапов В. Л.; Теория государства и права : учебник; Москва; Норма; 2009               | 50963                                               | 1 Сформиров       | ан                   | Академия МУБиНТ |                 |        |          |
|                                                                                                   |                                                     |                   |                      |                 |                 |        |          |
|                                                                                                   |                                                     |                   |                      |                 |                 |        |          |
|                                                                                                   |                                                     |                   |                      |                 |                 |        |          |
|                                                                                                   |                                                     |                   |                      |                 |                 |        |          |
|                                                                                                   |                                                     |                   |                      |                 |                 |        |          |
|                                                                                                   |                                                     |                   |                      |                 |                 |        |          |
|                                                                                                   |                                                     |                   |                      |                 |                 |        |          |
|                                                                                                   |                                                     |                   |                      |                 |                 |        |          |

Каждое издание выдается на срок – **170 календарных дней**. Течение срока (170 дней) начинается на следующий день после даты выдачи.

| 1 🖳 📃 ИБЦ Академии I    | МУБиНТ / 1С:Библиотека ПРОФ, редакц                                                           | ция 3.0 (1С:Предприятие | )              |                  |                 |                       |        | Q Поиск Ctrl+Shift+F | 🗘 🕚 🟠 Читатель 🚍 |
|-------------------------|-----------------------------------------------------------------------------------------------|-------------------------|----------------|------------------|-----------------|-----------------------|--------|----------------------|------------------|
| ♠ ← → Ници              | ше Фридрих                                                                                    |                         |                |                  |                 |                       |        |                      |                  |
| 🏀 Печать 🛛 🛕 Копи       | й: 1                                                                                          | 0 Σ -                   |                |                  |                 |                       |        |                      | Еще - ?          |
| Список книг на ру       | ках у читателя Ницше Фри,                                                                     | дрих                    |                |                  |                 |                       |        |                      | Î                |
| Автор                   | Заглавие                                                                                      | Инв. (инд.)<br>номер    | Дата<br>выдачи | Срок<br>возврата | Дн. на<br>руках | Просро<br>чено<br>дн. | Кол-во |                      |                  |
| Шрайберг Я. Л.<br>Итого | Авторское право и библиотеки :<br>руководство для библиотечных и<br>информационных работников | 64903                   | 25.12.2024     | 13.06.2025       | 1               |                       | 1      |                      |                  |
| VIOIO                   |                                                                                               |                         |                |                  |                 |                       |        |                      |                  |
|                         |                                                                                               |                         |                |                  |                 |                       |        |                      |                  |
|                         |                                                                                               |                         |                |                  |                 |                       |        |                      |                  |
|                         |                                                                                               |                         |                |                  |                 |                       |        |                      |                  |
|                         |                                                                                               |                         |                |                  |                 |                       |        |                      |                  |
|                         |                                                                                               |                         |                |                  |                 |                       |        |                      |                  |
|                         |                                                                                               |                         |                |                  |                 |                       |        |                      |                  |
|                         |                                                                                               |                         |                |                  |                 |                       |        |                      |                  |
|                         |                                                                                               |                         |                |                  |                 |                       |        |                      |                  |
|                         |                                                                                               |                         |                |                  |                 |                       |        |                      |                  |
|                         |                                                                                               |                         |                |                  |                 |                       |        |                      |                  |
|                         |                                                                                               |                         |                |                  |                 |                       |        |                      |                  |
|                         |                                                                                               |                         |                |                  |                 |                       |        |                      |                  |
|                         |                                                                                               |                         |                |                  |                 |                       |        |                      |                  |
|                         |                                                                                               |                         |                |                  |                 |                       |        |                      |                  |
|                         |                                                                                               |                         |                |                  |                 |                       |        |                      |                  |
|                         |                                                                                               |                         |                |                  |                 |                       |        |                      |                  |
|                         |                                                                                               |                         |                |                  |                 |                       |        |                      | •                |
| <                       |                                                                                               |                         |                |                  |                 |                       |        |                      | •                |

#### Для того, чтобы вернуться к исходной странице, нужно нажать на значок Стрелки.

| Поиск Сtrl+          ← → Ницше Фридрих             • ← → Ницше Фридрих             • ← → Ницше Фридрих             • ← → Ницше Фридрих             • ← → Ницше Фридрих             • ● → Ницше Фридрих             • ● → Ницше Фридрих             • ● → Ницше Фридрих             • ● → Ницше Фридрих             • ● → Ницше Фридрих             • ● → Ницше Фридрих             • ● → Ницше Фридрих             • ● → Ницше Фридрих             • ● → Ницше Фридрих             • ● → Ницше Фридрих             • ● → Ницше Фридрих             • ● → Вазарата Вие Выдачи Выдачи Выдачи Выдачи Выдачи Выдачи Выдачи Выдачи Выдачи Вазарата Виках Вазарата Выдачи Вазарата Выдачи Вазарата Виках                                                                                                    | ОЛ-ВО     | Q Поиск Ctrl+Shift+F 4 С |                  |                                                                  |                           |            |            |       |             |       |
|----------------------------------------------------------------------------------------------------|-----------|--------------------------|------------------|------------------------------------------------------------------|---------------------------|------------|------------|-------|-------------|-------|
| ← → Ницше Фридрих          нать        0 ∑ -         колий:       1 ÷         ок книг на руках у читателя Ницше Фридрих         Автор       Заглавие         Инв. (инд.)       Дата         номер       Выдачи         выдачи       Срок         дн. на       Просро         дн.       номер         Кол-во       дн.                                                                                                    | ол-во     |                          | ≡ 1БЦ Академ     | ии МУБиНТ / 1С:Библиотека ПРОФ, реда                             | акция 3.0 (1С:Предприятиє | e)         |            |       |             |       |
| нать<br>ак копий: 1: 0 Σ.<br>юк книг на руках у читателя Ницше Фридрих<br>Автор Заглавие Инв. (инд.) Дата выдачи возврата Руках Дн. на просро<br>номер Выдачи возврата Руках Чино Кол-во<br>дн. на от стото с с с с с с с с с с с с с с с                                                                                                    | ол-во     |                          | ← → Hv           | цше Фридрих                                                      |                           |            |            |       |             |       |
| зок книг на руках у читателя Ницше Фридрих<br>Автор Заглавие Инв. (инд.) Дата Выдачи Возврата Срок Возврата Инв. (инд.) Номер Кол-во<br>Авторское право и библиотеки :                                                                                                    | ол-во     |                          | ечать 🛕 Ко       | лий: 1                                                           | 0 Σ -                     |            |            |       |             |       |
| сок книг на руках у читателя Ницше Фридрих<br>Автор Заглавие Инв. (инд.) Дата Выдачи возврата Орок Возврата Ин. на руках Ин. на руках Ин | 0л-во     |                          |                  |                                                                  |                           |            |            |       |             |       |
| Автор Заглавие Инв. (инд.) Дата Выдачи Возврата Срок возврата Инв. (инд.) Номер Выдачи Возврата Руках Дн. на руках Дн. на руках Дн. на   | ол-во     |                          | исок книг на     | руках у читателя Ницше Фр                                        | ридрих                    |            |            |       |             |       |
| Автор Заглавие номер выдачи возврата руках чено кол-во<br>Авторское право и библиотеки :                                                                                                    | ол-во<br> |                          |                  |                                                                  | Инв (инд)                 | Лата       | Срок       | Лн на | Просро      |       |
| Авторское право и библиотеки :                                                                                                    | 1         |                          | Автор            | Заглавие                                                         | номер                     | выдачи     | возврата   | руках | чено<br>дн. | )Л-ВО |
| руководство для библиотечных и                                                                                                    | 1         |                          |                  | Авторское право и библиотеки :<br>руководство для библиотечных и |                           |            |            |       |             |       |
| рг Я. Л. Информационных работников 64903 25.12.2024 13.06.2025 1 1                                                                                                    |           |                          | йберг Я. Л.<br>о | информационных работников                                        | 64903                     | 25.12.2024 | 13.06.2025 | 1     |             | 1     |
|                                                                                                    |           |                          |                  |                                                                  |                           |            |            |       |             |       |
|                                                                                                    |           |                          |                  |                                                                  |                           |            |            |       |             |       |
|                                                                                                    |           |                          |                  |                                                                  |                           |            |            |       |             |       |
|                                                                                                    |           |                          |                  |                                                                  |                           |            |            |       |             |       |
|                                                                                                    |           |                          |                  |                                                                  |                           |            |            |       |             |       |
|                                                                                                    |           |                          |                  |                                                                  |                           |            |            |       |             |       |
|                                                                                                    |           |                          |                  |                                                                  |                           |            |            |       |             |       |
|                                                                                                    |           |                          |                  |                                                                  |                           |            |            |       |             |       |
|                                                                                                    |           |                          |                  |                                                                  |                           |            |            |       |             |       |
|                                                                                                    |           |                          |                  |                                                                  |                           |            |            |       |             |       |
|                                                                                                    |           |                          |                  |                                                                  |                           |            |            |       |             |       |
|                                                                                                    |           |                          |                  |                                                                  |                           |            |            |       |             |       |
|                                                                                                    |           |                          |                  |                                                                  |                           |            |            |       |             |       |
|                                                                                                    |           |                          |                  |                                                                  |                           |            |            |       |             |       |
|                                                                                                    |           |                          |                  |                                                                  |                           |            |            |       |             |       |
|                                                                                                    |           |                          |                  |                                                                  |                           |            |            |       |             |       |
|                                                                                                    |           |                          |                  |                                                                  |                           |            |            |       |             |       |
|                                                                                                    |           |                          |                  |                                                                  |                           |            |            |       |             |       |

#### Если нужно вернуться на стартовую страницу, необходимо нажать на кнопку с изображением Домика.

| 1                 |                                                                  |                          |                |                  |                 |                       |        |                      |                |
|-------------------|------------------------------------------------------------------|--------------------------|----------------|------------------|-----------------|-----------------------|--------|----------------------|----------------|
| 10 Е ИБЦ Академии | МУБиНТ / 1С:Библиотека ПРОФ, редан                               | кция 3.0 (1С:Предприятие | e)             |                  |                 |                       |        | Q Поиск Ctrl+Shift+F | 🗘 🕤 🔂 Читатель |
| ♠ ← → Ниц         | ше Фридрих                                                       |                          |                |                  |                 |                       |        |                      |                |
| 🏀 Печать 🚺 Коп    | ий: 1                                                            | 0 Σ -                    |                |                  |                 |                       |        |                      | Еще 🗸          |
|                   |                                                                  |                          |                |                  |                 |                       |        |                      |                |
| Список книг на ру | /ках у читателя Ницше Фри                                        | идрих                    |                |                  |                 |                       |        |                      |                |
| Автор             | Заглавие                                                         | Инв. (инд.)<br>номер     | Дата<br>выдачи | Срок<br>возврата | Дн. на<br>руках | Просро<br>чено<br>дн. | Кол-во |                      |                |
|                   | Авторское право и библиотеки :<br>руководство для библиотечных и |                          |                |                  |                 |                       |        |                      |                |
| Шрайберг Я. Л.    | информационных работников                                        | 64903                    | 25.12.2024     | 13.06.2025       | 1               |                       | 1      |                      |                |
|                   |                                                                  |                          |                |                  |                 |                       |        |                      |                |
|                   |                                                                  |                          |                |                  |                 |                       |        |                      |                |
|                   |                                                                  |                          |                |                  |                 |                       |        |                      |                |
|                   |                                                                  |                          |                |                  |                 |                       |        |                      |                |
|                   |                                                                  |                          |                |                  |                 |                       |        |                      |                |
|                   |                                                                  |                          |                |                  |                 |                       |        |                      |                |
|                   |                                                                  |                          |                |                  |                 |                       |        |                      |                |
|                   |                                                                  |                          |                |                  |                 |                       |        |                      |                |
|                   |                                                                  |                          |                |                  |                 |                       |        |                      |                |
|                   |                                                                  |                          |                |                  |                 |                       |        |                      |                |
|                   |                                                                  |                          |                |                  |                 |                       |        |                      |                |
|                   |                                                                  |                          |                |                  |                 |                       |        |                      |                |
|                   |                                                                  |                          |                |                  |                 |                       |        |                      |                |
|                   |                                                                  |                          |                |                  |                 |                       |        |                      |                |
|                   |                                                                  |                          |                |                  |                 |                       |        |                      |                |
|                   |                                                                  |                          |                |                  |                 |                       |        |                      |                |
|                   |                                                                  |                          |                |                  |                 |                       |        |                      |                |
|                   |                                                                  |                          |                |                  |                 |                       |        |                      |                |
|                   |                                                                  |                          |                |                  |                 |                       |        |                      | • • •          |

### Выход из Виртуального кабинета читателя

#### Для того, чтобы выйти из системы, нужно нажать на – **Читатель**. Затем на строку – **Завершить работу.**

| • WEL Anagewee MUNIFUT / Exclosioners IPPODe, pagagues 12 (10°, pagaguemes)       • • • • • • • • • • • • • • • • • • •                                                                                                    |                                                                                                    |                                                  |          |               |                      |                            |             | L       |
|----------------------------------------------------------------------------------------------------|----------------------------------------------------------------------------------------------------|--------------------------------------------------|----------|---------------|----------------------|----------------------------|-------------|---------|
| In the physic physic | 💄 🚊 ИБЦ Академии МУБиНТ / 1С:Библиотека ПРОФ, редакция 3.0 (1С:Предприятие)                                                                                                    |                                                  |          | C             | ) Поиск Ctrl+Shift+F |                            | ¢ ூ ☆ ч     | итатель |
| memory where memory press       Memory memory press       Memory press       Memory press       Memory pres       Memory press       Memory p                                                                                                    | ♠ ← → Ницше Фридрих                                                                                                    |                                                  |          |               |                      | Чит                        |             | >       |
| Were a press           There and opportung in         Main score a press         Main score a press         Main score a p                                                                                                    | омер ч/билета М0000410 Пароль ••••• Войти Выйти Нас                                                                                                    | стройка оповещений Настройки электронного катало | <u>a</u> |               |                      | [→ <u>Завершить работу</u> |             |         |
| Nexts.vorr a goal         Geans.dorr a goal         Cpox roadent         Dir n tudent         Cpox roadent         Dir n tudent         Cpox roadent         Mit in pyrax         Topopowein pail         Mit in pyrax         Topopowein pail         Mit in pyrax         Mit in pyrax                                                                                                    | Книги на руках                                                                                                    |                                                  |          |               |                      |                            |             |         |
| Издание         Иван нонер         Для на руках         При на руках         При на руках         При на руках         При сроинено дине         Коле во           Шрайсерг Я. П. Авторское прево и ейнопнотечных и индоргеационных ребот.         64903         25.12.2024         1         1         1         1           Шрайсерг Я. П. Авторское прево и ейнопнотечных и индоргеационных ребот.         64903         5.12.2024         1         1         1         1         1         1         1         1         1         1         1         1         1         1         1         1         1         1         1         1         1         1         1         1         1         1         1         1         1         1         1         1         1         1         1         1         1         1         1         1         1         1         1         1         1         1         1         1         1         1         1         1         1         1         1         1         1         1         1         1         1         1         1         1         1         1         1         1         1         1         1         1         1         1                                                                                                    | Печать книг на руках Печать формуляра                                                                                                    |                                                  |          |               |                      |                            |             |         |
| Привоворг Я. Л. Авторское право и библистения: у информеционных у видо.         64903         25 12.2024         1         1         1           Шрайберг Я. Л. Авторское право и библистения: у уководство для библистения: у информеционных у видо.         44903         25 12.2024         1         1         1         1                                                                                                    | Издание                                                                                                    | Инв. номер                                       | Да       | га выдачи     | Срок возврата        | Дн. на руках Просрочено    | дней Кол-во |         |
| Bigh Generotes Types of Seffinierrese: pyradesprind<br>bight Generotes to everyd pyradesprinde Mocean<br>HTMTE Processe 2000 Mocean<br>Sefficierrese and service Mocean Mocean<br>Million Monepoint Sefficierrese Sefficierrese Sefficierre                 | Шрайберг Я. Л. Авторское право и библиотеки : руководство для библиотечных и информационных работ                                                                                                    | 64903                                            | 25.      | 12.2024       |                      | 1                          |             | 1       |
| Пометка         Дата заказа         Издание         Кол-во         Статус заказа         Организация           24.12.2024         Кулапов В. Л.; Теория государства и права : учебния; Москва; Норма; 2009         50963         1         Сформирован         Академия МУБиНТ                                                                                                    | Шрайберг Я. Л. Авторское право и библиотеки : руководство<br>для библиотечных и информационных работников Москва<br>ГПНТБ России 2007, инв.ном.64903<br>Актуальные заказы книг<br>Отменить заказ отмеченных книг<br>Обновить |                                                  |          |               |                      |                            |             |         |
| 24.12.2024         Кулапов В. Л.; Теория государства и права : учебник; Москва; Норма; 2009         50963         1         Сформирован         Академия МУБиНТ                                                                                                    | Пометка Дата заказа Издание                                                                                                    | Инв. номер                                       | Кол-во   | Статус заказа | a (                  | Организация                |             |         |
|                                                                                                    |                                                                                                    |                                                  |          |               |                      |                            |             |         |